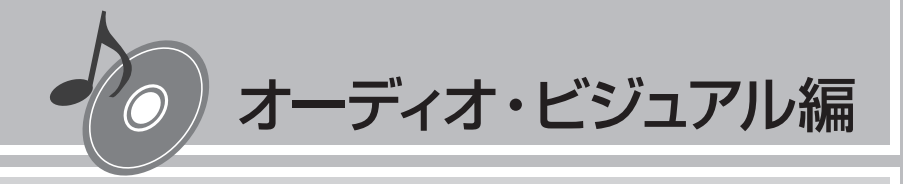

## ラジオを聴く

本機では、FMラジオ・AMラジオを受信してお楽しみいた だけます。

ラジオの基本的な操作方法については、Q-P.85~ Q-P.88をご覧ください。

| よく聴く放送局を登録して利用する |  |
|------------------|--|
| ラジオの設定を変更する      |  |

## よく聴く放送局を登録して利用する

#### プリセットチャンネルとは

現在走行中のエリアで受信可能な放送局の周波数を登録できるチャンネルです。何度も周波 数を合わせることなく、ワンタッチでお好みの放送局を受信できます。

プリセットチャンネルへの登録方法は、手動と自動の2種類があります。詳しくは「放送局 をリストに登録する」(P.85)をご覧ください。

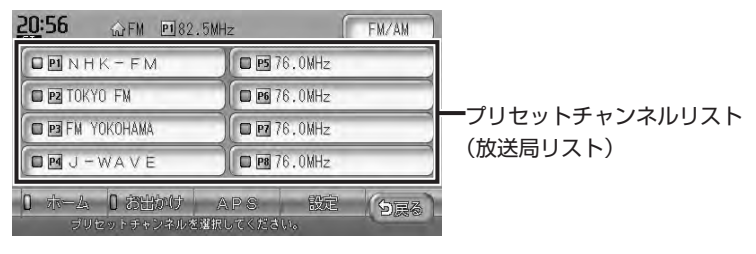

#### 「ホーム」と「お出かけ」を使い分ける

地域によって放送局が異なる場合に、そのエリア内でのプリセットチャンネルを「ホーム」、「お 出かけ」にそれぞれ設定することで、受信バンドをワンタッチで切り替えて利用できます。 たとえば東京にお住まいで、よく大阪に出かけられる場合は、「ホーム」に東京、「お出かけ」 に大阪の放送局を登録しておけば、お出かけ時にもワンタッチでお好みの放送局を受信する ことができます。

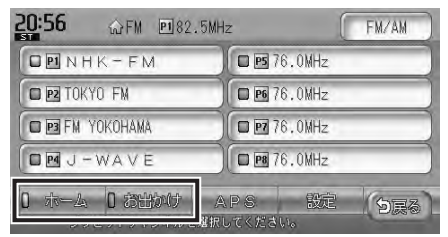

それぞれのキーをタッチすると、放送局リストの表示が切り替わります。

### 放送局をリストに登録する

よく聴く放送局を放送局リストにプリセット(あらかじめ周波数を本機に記憶させておくこと)できます。放送局リストは、AMラジオ、FMラジオともに、ホームモードとお出かけモードの2種類があります。登録できる放送局は、それぞれのモードで8つまでです。

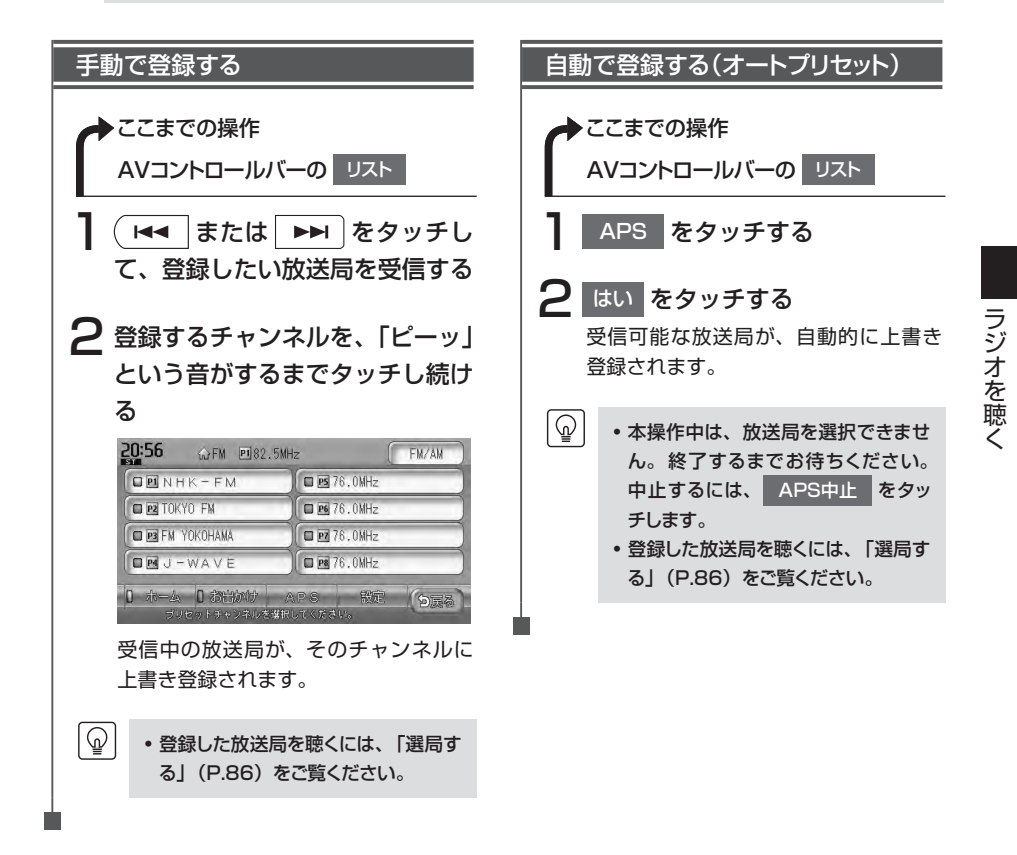

### 放送局リストを利用する

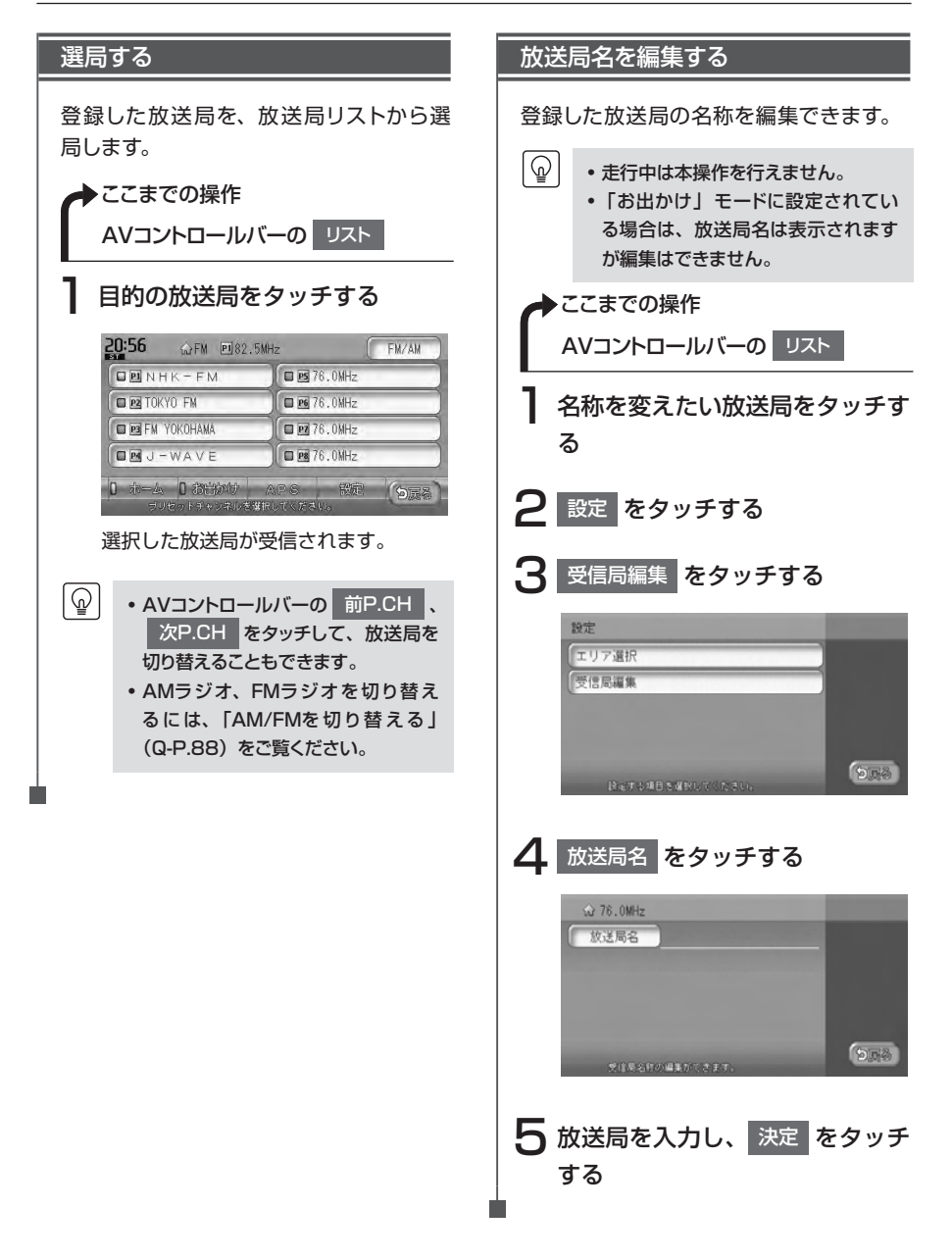

## ラジオの設定を変更する

## 受信エリアを切り替える

P

• 走行中は本操作を行えません。

#### エリアを切り替える

受信エリアを正しく設定することで、受 信中の放送局名を自動的に表示できま す。

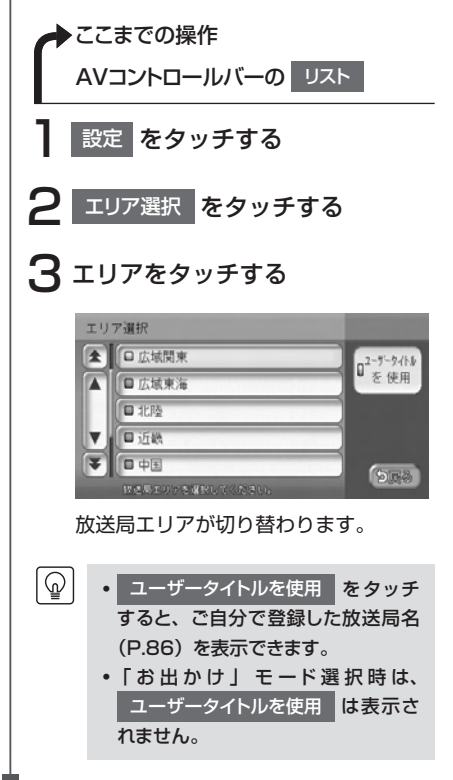

## Memo

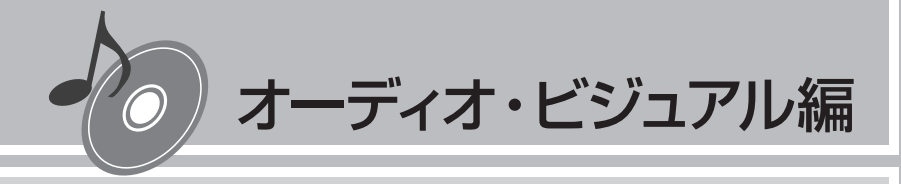

## テレビを観る

本機では、地上デジタル放送(ワンセグ)のテレビをお楽 しみいただけます。 テレビの基本的な操作方法については、Q-P.89~ Q-P.92をご覧ください。

| ワンセグとは             | 90 |
|--------------------|----|
| よく観る放送局を登録して利用する   | 92 |
| 地上デジタル放送の受信設定を変更する | 96 |

## ワンセグとは

地上デジタル放送はUHF帯域の電波を使っており、6MHzを1つのチャンネルとして割り当 てられています。これを13のセグメントに分割して、画質により携帯受信向けの簡易動画放 送(強階層)、固定受信向けのHDTV放送(弱階層)に分類しています。このうちのモバイル 端末(携帯電話など)の強階層に割り当てられている「1つのセグメント」を使って放送を行 うことから「ワンセグ放送」と呼ばれています。

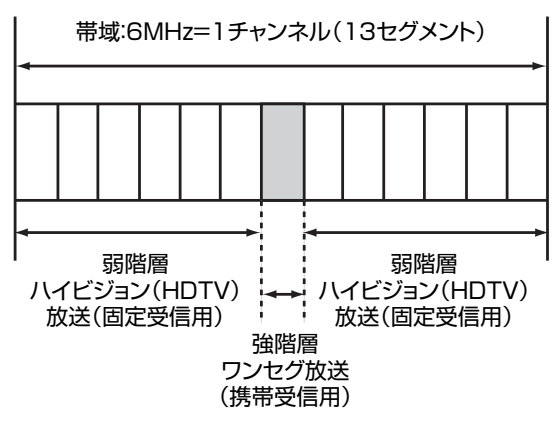

#### ワンセグマルチチャンネル放送について

ワンセグに使用している1セグメントをさらに切り分けて、2つの別々の番組を視聴すること ができるサービスです。

|    | A     | 7送局                                                                                                    |
|----|-------|----------------------------------------------------------------------------------------------------|
|    | ○○○ch | riangle 	riangle 	riangle |
| 6時 | プロ野   | <b>科球中継</b>                                                                                                    |
| 7時 | プロ野球  | ニュース                                                                                                    |
| 8時 | 的     | 画                                                                                                    |

上記の例では、6時台は、〇〇〇chと△△chを使い、プロ野球を放送。7時台は〇〇〇ch ではプロ野球、△△△chではニュースを放送。8時台は、〇〇〇chと△△chを使い映画を 放送。

上記の例では、○○○chをメインチャネル、△△△chをサブチャンネルと呼びます。

#### テレビ放送の受信について

- テレビをご覧になるにあたって、以下のような現象が起こることがあります。
- ●車の移動によって、建物や山などの障害物に影響されて電波の強さが変わり、受信状態が 悪くなることがあります。
- ●放送エリアから離れると、電波が弱くなり、受信状態が悪くなります。
- ●電車の架線や高圧線、信号機などの外部要因により、画像が乱れたりする場合があります。

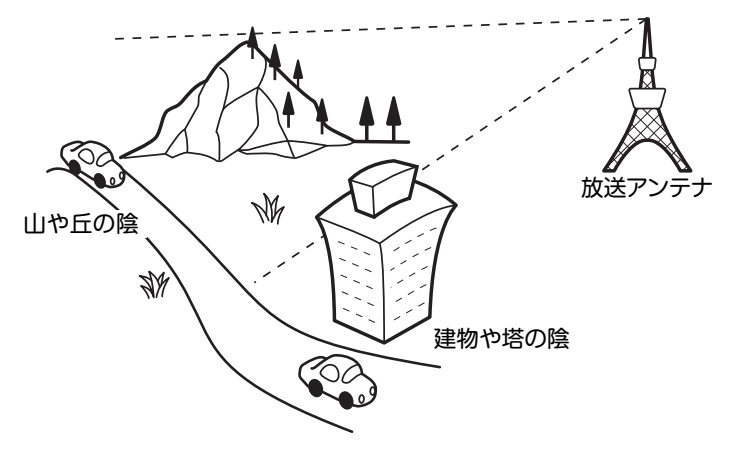

#### アナログ放送からデジタル放送への移行について

地上デジタル放送は、関東、中京、近畿の三大広域圏の一部で2003年12月から開始され、 その他の地域でも、2006年末までに放送が開始されました。今後も受信可能エリアは、順 次拡大されます。地上アナログ放送は2011年7月に終了することが、国の方針として決定さ れています。

## よく観る放送局を登録して利用する

#### プリセットチャンネルとは

現在走行中のエリアで受信可能な放送局を登録できるチャンネルです。何度もチャンネルを 合わせることなく、ワンタッチでお好みの放送局を受信できます。

プリセットチャンネルへの登録方法は、手動と自動の2種類があります。詳しくは「放送局 をリストに登録する」(P.93)をご覧ください。

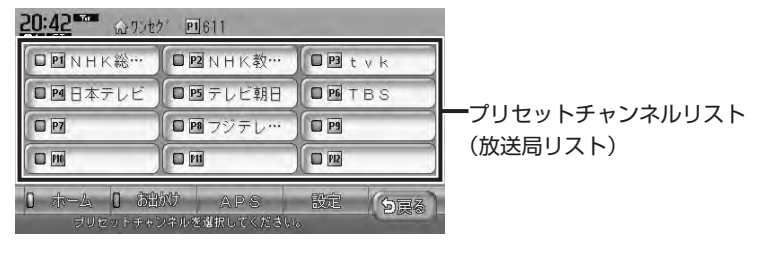

#### 「ホーム」と「お出かけ」を使い分ける

地域によって放送局が異なる場合に、そのエリア内でのプリセットチャンネルを「ホーム」、「お 出かけ」にそれぞれ設定することで、受信バンドをワンタッチで切り替えて利用できます。 たとえば東京にお住まいで、よく大阪に出かけられる場合は、「ホーム」に東京、「お出かけ」 に大阪の放送局を登録しておけば、お出かけ時にもワンタッチでお好みの放送局を受信する ことができます。

| 20:42 @ @9>t2 @611     |          |              |  |  |
|------------------------|----------|--------------|--|--|
|                        | □□NHK教…  | DB t v k     |  |  |
| □□日本テレビ                | □■テレビ朝日) | <b>B</b> TBS |  |  |
|                        | □□フジテレ…  |              |  |  |
|                        |          |              |  |  |
| 0 ホーム 0 おおが APS 設定 (5) |          |              |  |  |

それぞれのキーをタッチすると、放送局リストの表示が切り替わります。

### 放送局をリストに登録する

よく観る放送局を放送局リストにプリセット(あらかじめ放送局を本機に記憶させておくこと)できます。放送局リストは、ホームモードとお出かけモードの2種類があります。登録できる放送局は、それぞれのモードで12個までです。

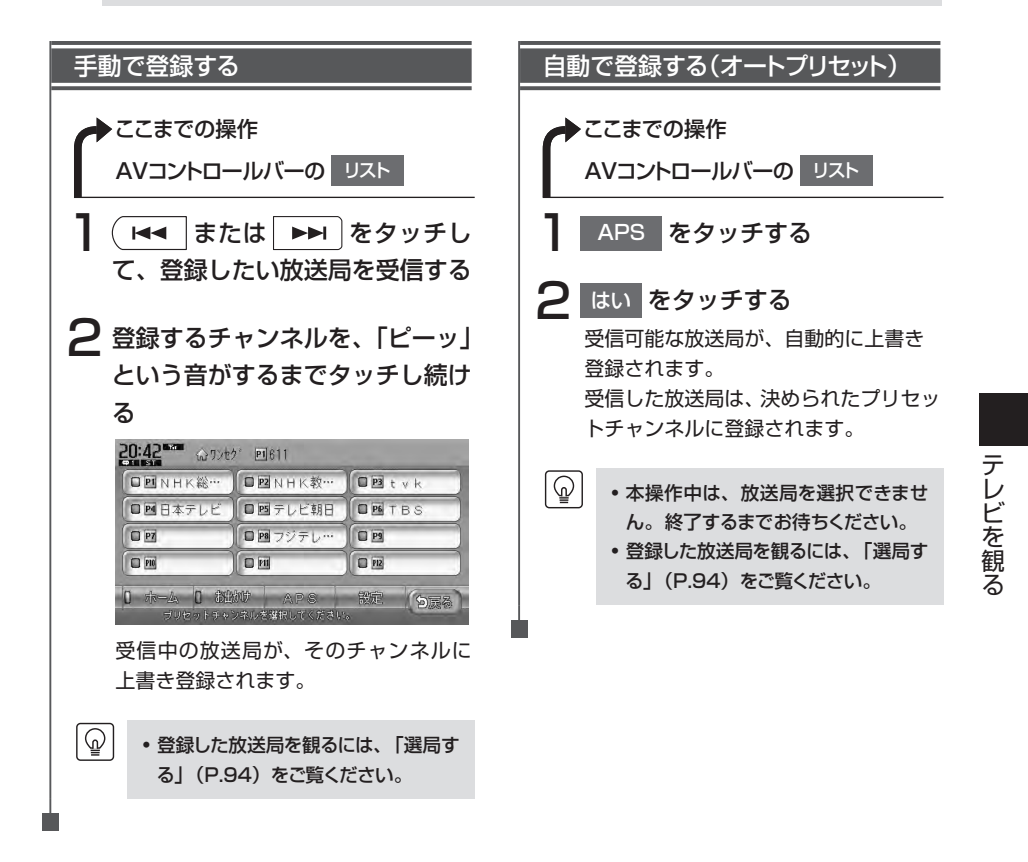

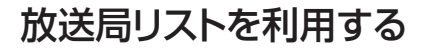

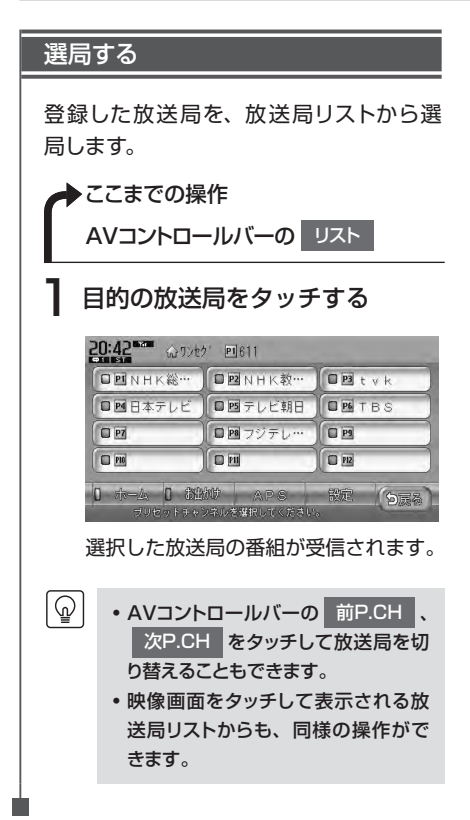

## メインチャンネル/サブチャンネルを選局する

#### メインチャンネルとサブチャンネルの切替

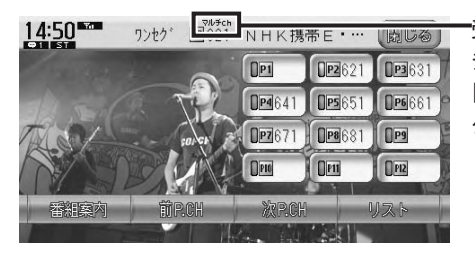

・受信中のチャンネルにサブ チャンネルが存在する場合 「マルチチャンネルインジ ケータ」が表示されます。

サブチャンネルが存在する場合に、次P.CHをタッチすると、サブチャンネルに切り替わります。(サブチャンネル受信中に前P.CHをタッチすると、メインチャンネルに切り替わります)

(町) ・マルチチャンネルインジケータは、サブチャンネル受信中も表示されます。

## 地上デジタル放送の受信設定を変更する

複数音声放送、音声多重放送の音声の切り替えやエリアの設定など、地上デジタル放送(ワンセグ)に関する設定ができます。

6

• 走行中は本操作を行えません。

### 音声・エリアを切り替える

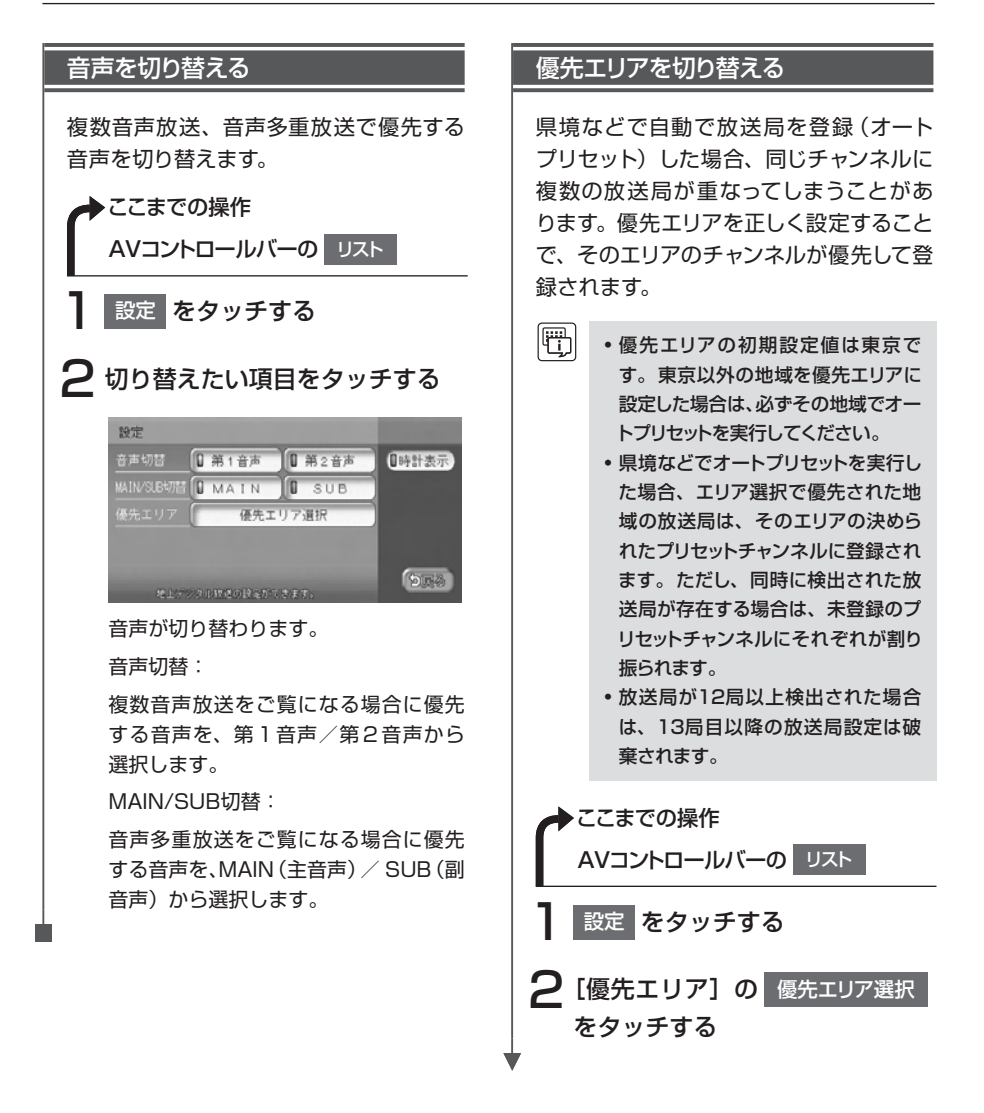

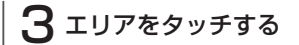

| 優先 | エリア選択           |         |
|----|-----------------|---------|
|    | □ 東京            |         |
|    | □ 神奈川           |         |
|    | □ 群馬            |         |
| V  | □ 茨城            |         |
| F  | 日千葉             |         |
|    | 優先エリアを増好してください。 | - Diffe |

優先エリアが切り替わります。

### テレビ映像上に時計を表示する

操作メニューの表示が消えたあとも、映像上に時計のみを表示しておくことができます。

| 時計を表示する                                                                    |
|----------------------------------------------------------------------------|
| ◆ここまでの操作<br>AVコントロールバーの リスト ▶<br>設定                                        |
| 日 時計表示 をタッチする                                                              |
| 設定<br>音声切信 単1音声 単第2音声<br>MAIN/SISUTE 単 MAIN 単 SUB<br>優先エリア 優先エリア選択<br>シロック |
| 映像画面で操作メニューが消えたあと                                                          |
| も、左上に時計が表示されます。                                                            |
| 22248                                                                      |
| ・時 計 表 示 を 解 除 す る 場 合 は、         時計表示         を再度タッチします。                  |

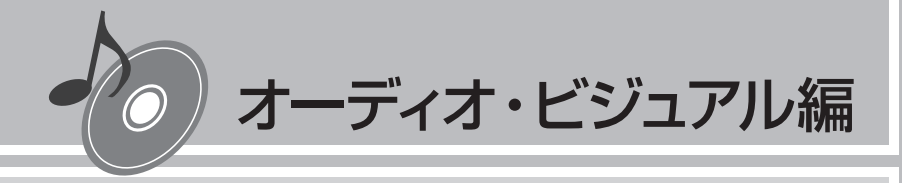

## DVDを観る

本機では、市販されているDVDビデオ、またご家庭など で録画されたDVD-VRをお楽しみいただけます。DVDビ デオとDVD-VRでは操作方法が異なります。ご利用にな るDVDの種類に該当する箇所をご覧ください。 DVDの基本的な操作方法については、Q-P.93~ Q-P.98をご覧ください。

| 本機で使えるDVD ·····  | 100 |
|------------------|-----|
| いろいろな再生方法        | 101 |
| いろいろな操作方法        | 104 |
| DVDビデオの初期設定を変更する | 106 |

## 再生できるディスク

- そのついているディスク
- リージョン番号が「2」「ALL」のディスク
- DVD-VR

### 再生できないディスク

- 8cmディスク
- 異形のディスク
- リージョン番号が「2」「ALL」以外のディスク
- パケットライト方式で記録されたディスク
- ご家庭でハイビジョン録画したディスク
- DVD-RAM
- デュアルディスク(Dual Disc)は、ディスクに傷がついたり、ディスクが取り出せな くなる可能性があるので使用しないでください。
- ※ビデオモードで録画・ファイナライズしたDVD-R、DVD-RW、DVD+R、DVD+RWは、機器の仕様や環境設定、ディスクの特性、傷、汚れなどにより再生できない場合があります。

## いろいろな再生方法

## DVDビデオの再生方法

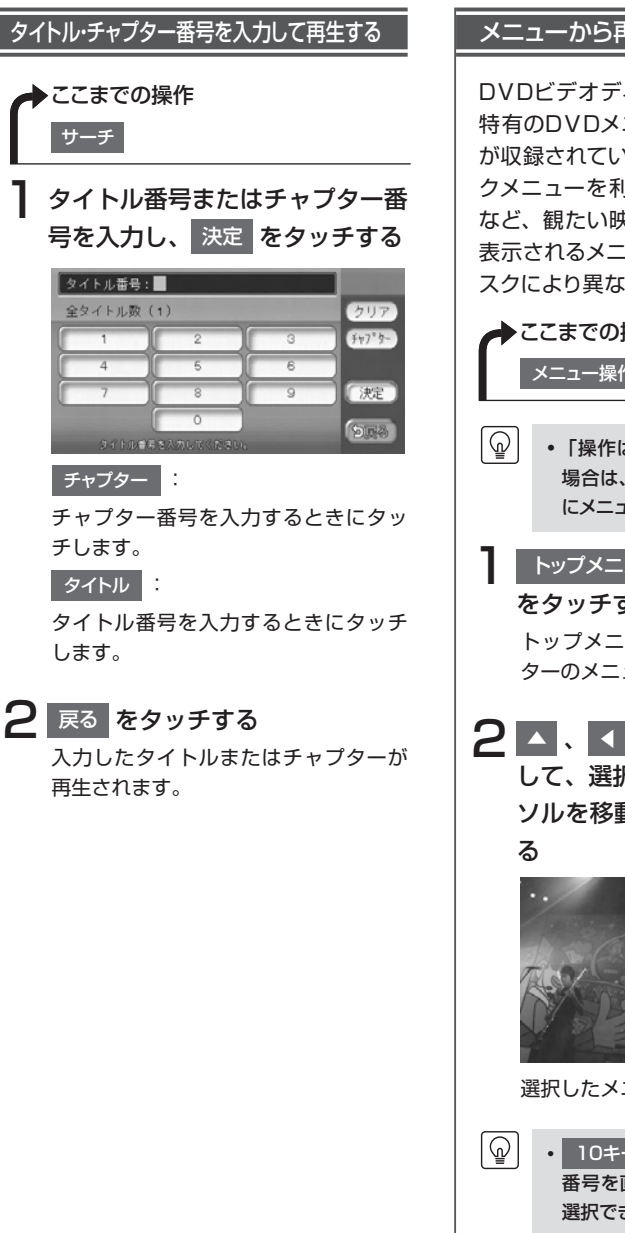

#### メニューから再生する

DVDビデオディスクには、そのディスク 特有のDVDメニュー (ディスクメニュー) が収録されているものがあります。ディス クメニューを利用して、本編や映像特典 など、観たい映像をすぐに再生できます。 表示されるメニューや操作方法は、各ディ スクにより異なります。

## ▶ここまでの操作 メニュー操作 「操作はできません」と表示された 場合は、DVDビデオのディスク自体 にメニューが設定されていません。 <u>トップメニュー</u>またはメニュー をタッチする トップメニューまたは再生中のチャプ ターのメニューが表示されます。 して、選択したいメニューにカー ソルを移動し、決定 をタッチす 1-97°751

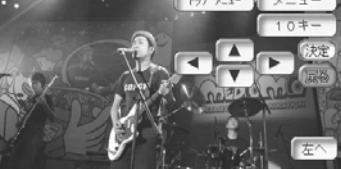

選択したメニュー項目が再生されます。

 10キー をタッチすると、メニュー 番号を直接入力してメニュー項目を 選択できます。

VXS-102VSi

### DVD-VRの再生方法

DVD-VRのディスクでは、以下の方法で再生することができます。

- タイトルリストからタイトルを直接選択して再生する
- ・ お手持ちのDVDレコーダーで作成したプレイリストから再生する

• プレイリスト…DVD映像の好みのシーンだけに編集し、独自に作成したタイトルのこと

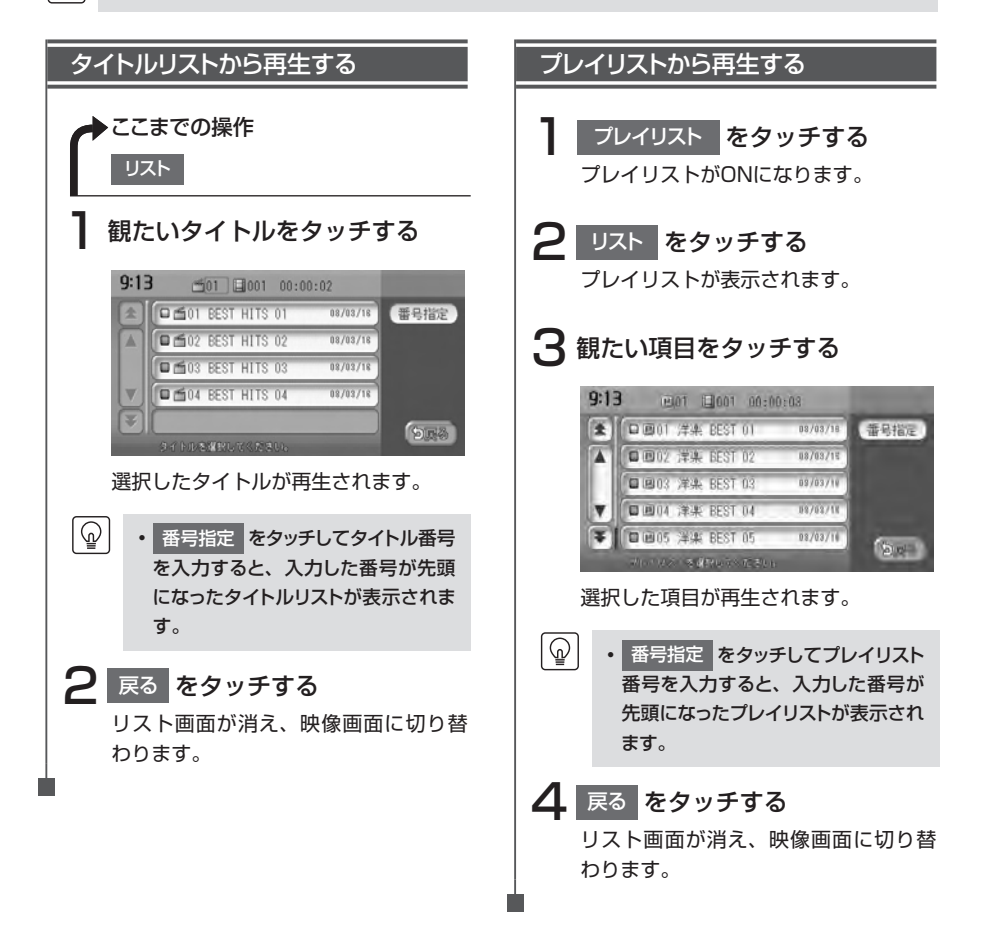

## リピート・スキャン再生をする

1つのチャプターまたはタイトルを繰り返して再生したり、10秒間ずつ順に再生できます。

| lu i i |   |
|--------|---|
|        |   |
| ے      | , |

• DVD-VRでプレイリストを利用して再生している場合は、リピート再生、スキャン再生を行えません。

| リピート・スキャン再生をする                                                                                                    |
|----------------------------------------------------------------------------------------------------|
| ◆ここまでの操作<br>機能                                                                                                    |
| 目的の項目の CHAPTER また<br>は TITLE をタッチする                                                                                   |
| 機能メニュー<br>REFEAT 0 CHAPTER 477期設定<br>SCAN 0 CHAPTER                                                                   |
| 2 戻る をタッチする<br>選択した動作で再生が始まります。                                                                                       |
| <ul> <li>④常再生に戻すには、手順1を操作して、CHAPTERまたは<br/>TITLEをタッチしてオフの状態にします。</li> <li>・スキャン再生は、早送り/早戻ししたときに自動的に解除されます。</li> </ul> |

## いろいろな操作方法

## 画面サイズを切り替える

 ・状態表示をオンに設定している場合は、画面サイズは常に「フルワイド」で表示されます。画面 サイズを切り替える場合は、状態表示をオフに設定してください。(P.112)

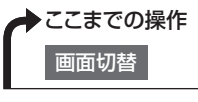

F)

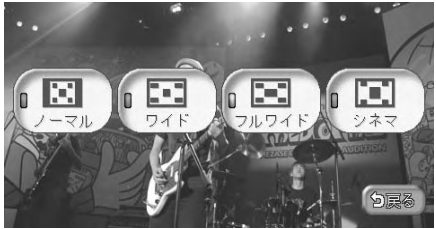

画面サイズを選択してタッチすると、選択したサイズで画面が表示され、通常の映像画面に 戻ります。

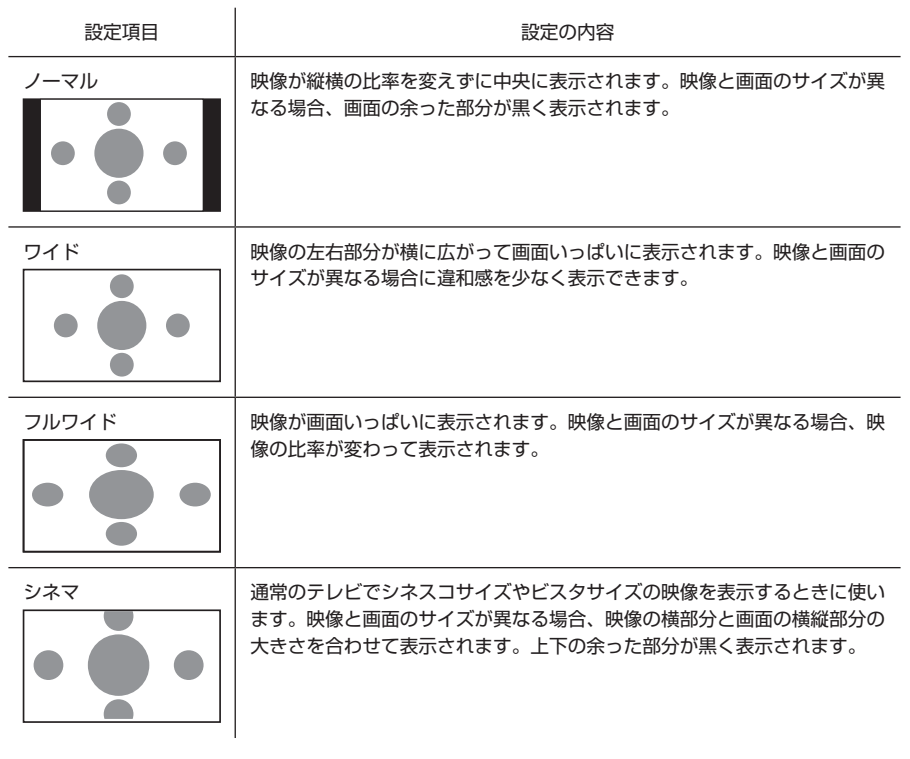

### 字幕・音声・アングルを切り替える

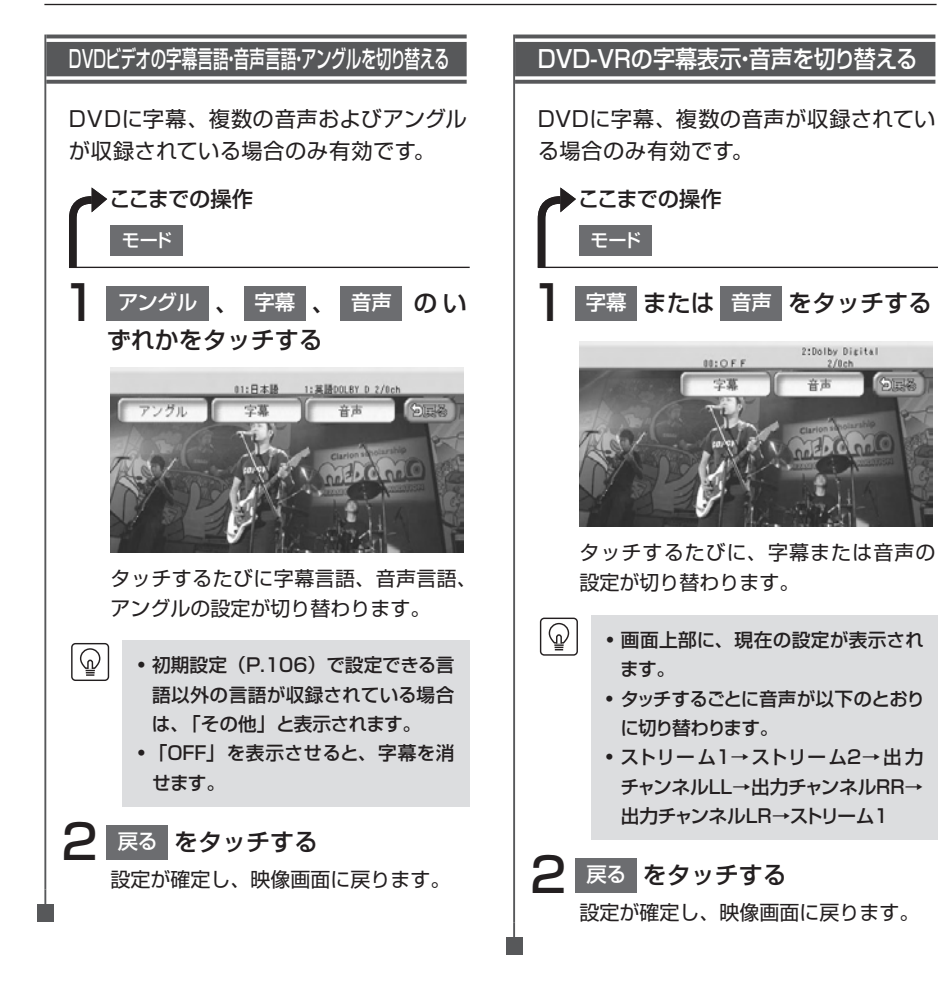

## DVDビデオの初期設定を変更する

 初期設定画面から各設定画面に移動すると、DVDの再生は停止します。設定終了後は、DVDの 再生が始まりますが、設定内容によって再生が始まる位置が異なります。DVDの先頭から再生されることもあれば、設定前の場所から再生が始まることもあります。

・以下の初期設定画面で何もせずに画面を閉じると、設定前の場所から再生が始まります。

|    | ここまでの操作<br>機能 ▶ 初期設定 |      |                                          |      |
|----|----------------------|------|------------------------------------------|------|
| 初期 | 設定                   |      | 初期設定                                     |      |
|    | モニターサイズ設定            |      | ▲ 字幕言語                                   |      |
|    | メニュー言語               |      | ▲ バスワード                                  |      |
|    | 音声言語                 |      | カントリーコード                                 |      |
|    | 字幕言語                 |      | バレンタルレベル                                 |      |
| ₹  | パスワード                | 523  | 「「「「「「「「」」」、「「」」、「「」」、「「」」、「」、「」、「」、「」、「 | 923  |
|    | 表示の設定ができます。          | 0000 | 表示の設定ができます。                              | 0000 |

| 設定項目      | 設定の内容                                                  | 参照ページ |
|-----------|--------------------------------------------------------|-------|
| モニターサイズ設定 | 優先的に再生するモニターサイズを切り替える                                  | P.107 |
| メニュー言語    | メニューで優先表示される言語を切り替える                                   | P.108 |
| 音声言語      | 再生時に優先される音声言語を切り替える                                    | P.108 |
| 字幕言語      | 優先的に表示される字幕言語を切り替える                                    | P.108 |
| パスワード     | 視聴制限の設定に必要なパスワードを設定・編集する                               | P.110 |
| カントリーコード  | 視聴制限レベルを適用する国を設定する                                     | P.111 |
| パレンタルレベル  | 成人向けの内容や暴力シーンなど、子供に見せたくない場<br>面に視聴制限をかける(視聴制限対応ディスクのみ) | P.111 |
| 状態表示      | 再生状態(タイトル番号、チャプター番号、再生時間)を<br>表示するかしないかを設定する           | P.112 |

# モニターサイズを設定する ・収録されているモニターサイズは、ディスクごとに異なります。モニターサイズを「パンスキャン」 または「レターボックス」に設定しても、ディスクによっては自動的にどちらかで再生される場合 があります。 たこまでの操作 機能 ▶ 初期設定 ▶ モニターサイズ設定 モニターサイズ設定 ワイド ・パンスキャン ・レターボックス ・ビターサイズを設定します。

優先的に再生する画面サイズをタッチします。

| 設定項目               | 設定の内容                                                         |
|--------------------|---------------------------------------------------------------|
| ワイド<br>● ● ● ●     | 映像が画面にぴったり納まります。映像と画面の比率が違う場合は、変形し<br>て表示されます。映像が切れる部分はありません。 |
| パンスキャン             | 画面の上下と映像の高さが合わせて表示されます。映像と画面の比率が違う<br>場合は、映像の左右が切れて表示されます。    |
| レターボックス<br>● ● ● ● | 画面の横幅と映像の幅が合わせて表示されます。映像と画面の比率が違う場合は、上下に黒い帯が表示されます。           |

### 言語を設定する

#### メニュー・音声・字幕言語を設定する

再生時に優先する言語を、メニュー言語、 音声言語、字幕言語のそれぞれについて 設定できます。ここでは、メニュー言語 の設定を例として説明しています。

 ・本設定は、DVD再生時に優先する言 語の設定です。必ずしも切り替えた 言語で再生されるわけではありません。

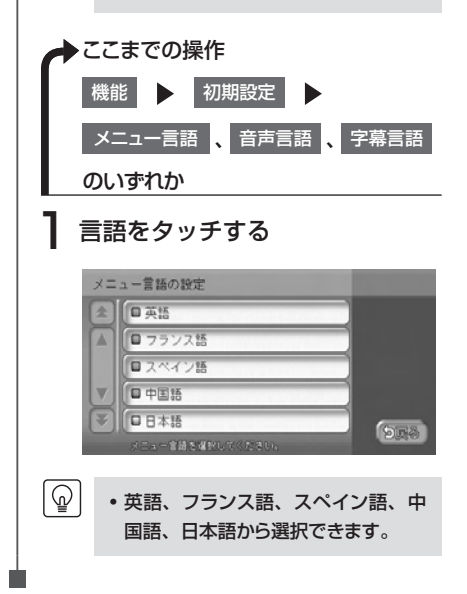

### パレンタルレベルとパスワードを設定する

パレンタルレベルとは、お子様に対しDVDの視聴を制限させるために設定するものです。パレンタルレベルの設定には、パスワードが必要です。

#### ■視聴制限(パレンタルレベル)について

DVDビデオには、「視聴制限(パレンタルレベル)」が設定されているものがあります。パレ ンタルレベルはレベル1~8まであり、数字が小さくなるほど視聴制限が厳しくなります。レ ベル1が最も制限が厳しいパレンタルレベルです。視聴制限が設定されているディスクは、本 機のパレンタルレベル設定によっては再生できないことがあります。

#### 例:DVDの視聴制限がレベル3の場合

ଜ

本機で設定したパレンタルレベルが、「レベル4~8」の場合のみ、再生できます。 本機で設定したパレンタルレベルが、「レベル1~3」の場合は、再生しようとすると「パ レンタルレベル変更」の警告メッセージが表示されます。

また、パレンタルレベルは国によって異なるため、カントリーコードを設定しないと、視聴 制限がうまく機能しない場合があります。

・初期設定は「パレンタルレベルOFF」です。

- パレンタルレベルは、DVDのパッケージなどに記載されています。パッケージにパレンタルレベルが記載されていないディスクは、パレンタルレベルを設定しても視聴制限はかけられません。
- 初めてパレンタルレベルの設定をする場合は、「パスワードを設定・変更する」(P.110)をご覧く ださい。

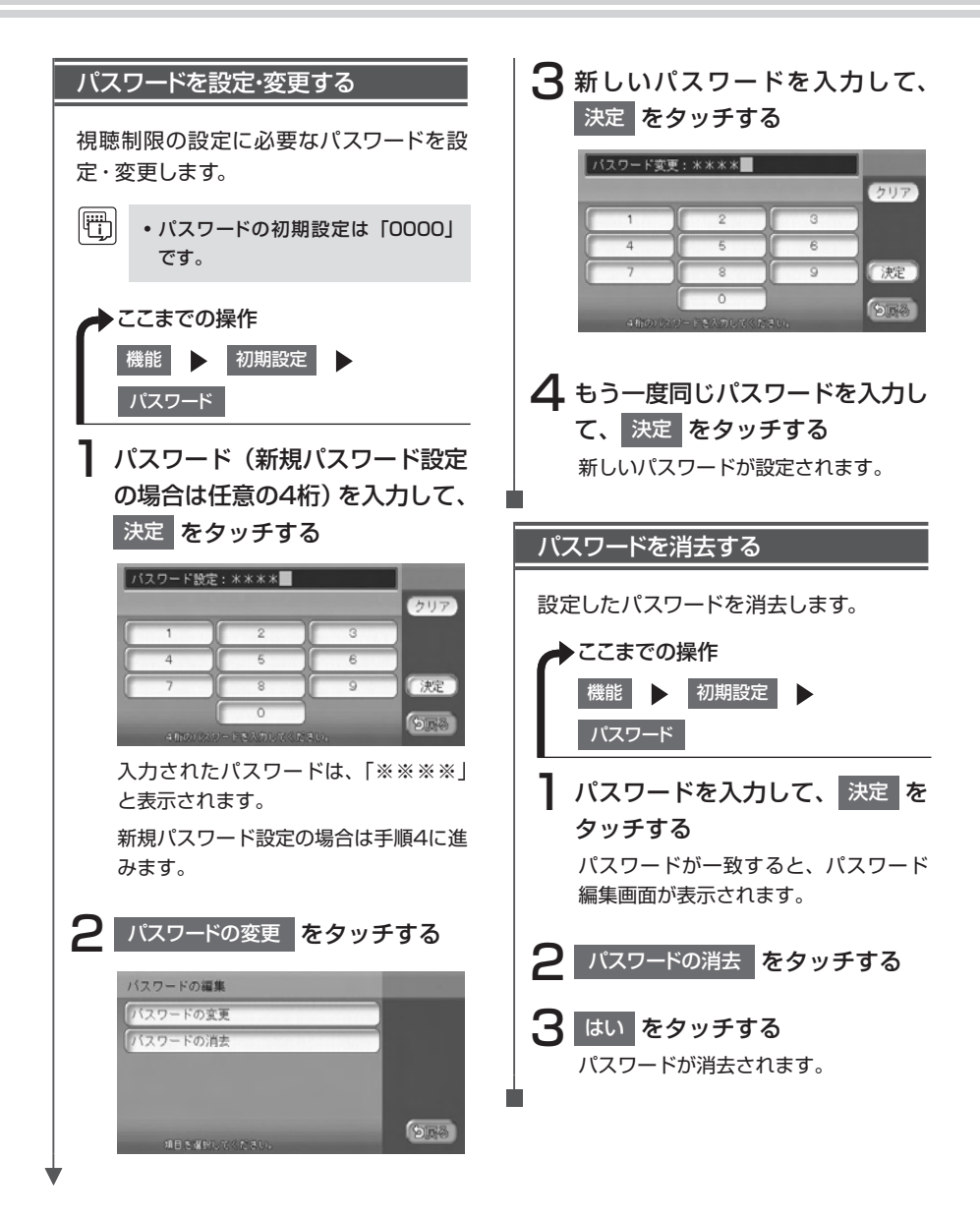

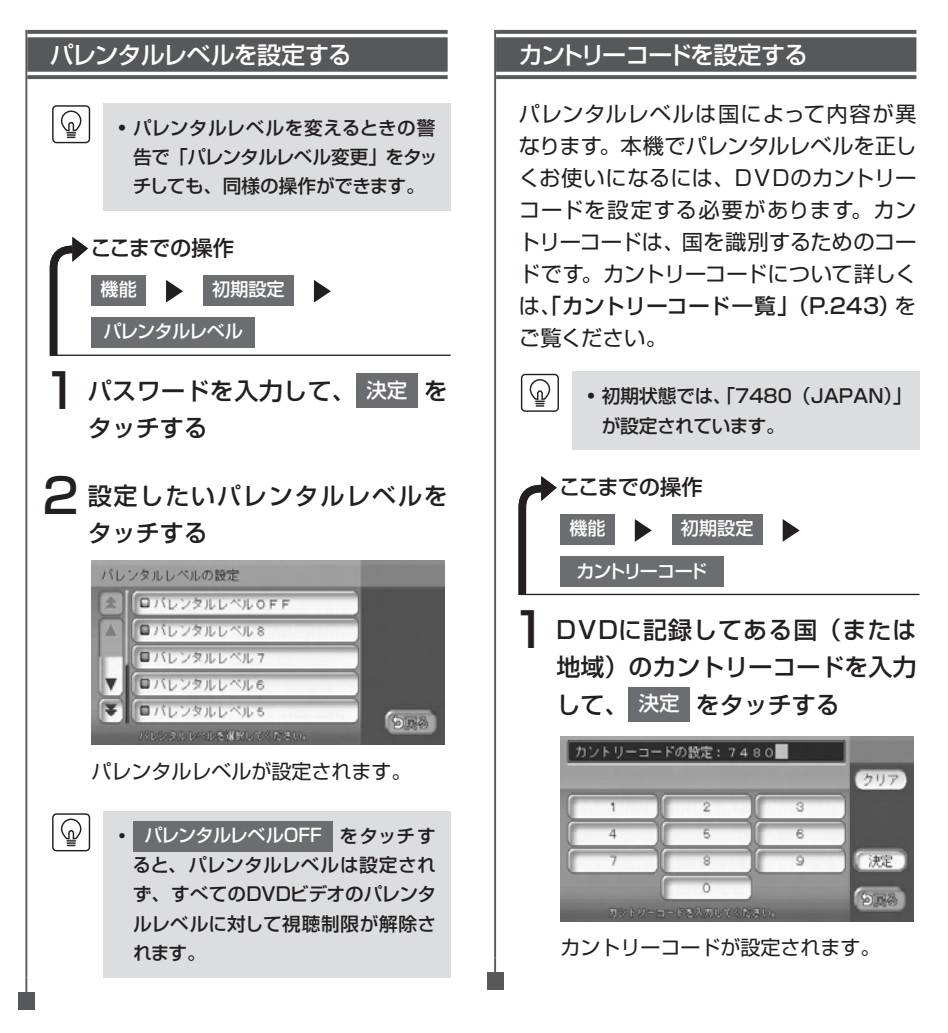

### 常に再生状態を表示する

この設定は、DVD-VRでも行えます。

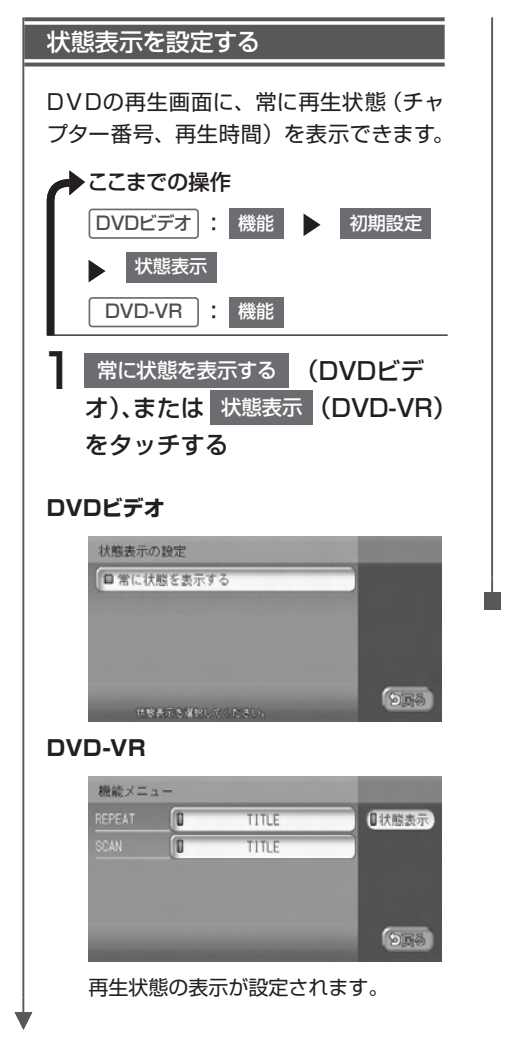

- ・再生状態の表示を解除する場合は、常に状態を表示するまたは状態表示を再度タッチします。

   ・リア席モニター接続時、再生状態を
  - 表示するよう設定すると、リア席モニ ターにも再生状態が表示されます。 なお、映像をリア席モニターから本 機の画面に切り替えたときに、リア席 モニターの再生状態の一部が本機の 画面に残ることがあります。

#### 再生状態表示画面

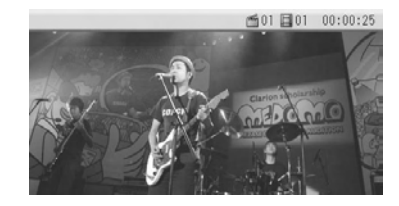

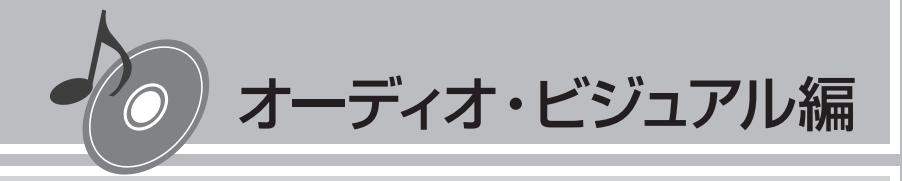

## CD・MP3・WMAの音楽を聴く

本機では、CD、MP3/WMA形式の音楽データを保存 したディスク、SDカード、USBメモリーをお楽しみいただ けます。

CD、MP3、WMAの基本的な操作方法については、 Q-P.99~Q-P.104をご覧ください。また、USBメモリーの操作方法については、P.133からの説明をご覧ください。

| 本機で使えるCD      | 114 |
|---------------|-----|
| 本機で使えるMP3・WMA | 115 |
| いろいろな再生方法     | 119 |
| 情報を表示する       | 122 |

## 再生できるディスク

- 音楽CD ( 単原 のついているディスク)
- CD-TEXTディスク
- CD-Extraディスク ※ただし音楽CDとして
- Super Audio CD ※ハイブリッドディスクのCD層のみ
- パソコンで、正しいフォーマットで記録されたディスク<sup>\*1</sup>
- ・ 音楽CDレコーダーで録音した音楽用CD-R、CD-RWディスク<sup>※2</sup>
- コピーガード付きCD\*3
  - ※1 アプリケーションソフトの設定や環境によっては再生できない場合があります。詳しくはアプリ ケーションソフトの発売元にお問い合わせください。
  - ※2 正常に再生できないこともあります。またCD-RWディスクは、ディスク挿入後から再生まで、 通常のCDやCD-Rより時間がかかります。

※3 再生できないこともあります。

## 再生できないディスク

- 8cmディスク
- 異形のディスク
- MIX MODE CD
- CD-DA以外のディスク(オーバーバーンCDなど)
- DTS CD
- ・ビデオCD
- ・ファイナライズしていないCD-R、CD-RWディスク
- デュアルディスク(Dual Disc)は、ディスクに傷がついたり、ディスクが取り出せな くなる可能性があるので使用しないでください。

## 本機で使えるMP3・WMA

MP3とは、MPEG Audio Layer 3の略称で、音声圧縮技術に関する標準フォーマットです。 MP3ファイルは、元の音楽データを約1/10サイズに圧縮したものです。

WMAとは、Windows Media Audioの略称で、マイクロソフト社独自の音声圧縮フォーマットです。 本機では、MP3またはWMAファイルの記録されたCD-ROM、CD-R、CD-RW、DVD-R、 DVD-RW、SDカード、USBメモリーを再生することができます。

### 再生できるMP3・WMAファイル

- 記録メディア<sup>\*1</sup>: CD-ROM、CD-R、CD-RW、DVD-R、DVD-RW、SDカード、SDHCカード、USBメモリー
- 記録フォーマット:
   CD: ISO9660レベル1/レベル2、Joliet、Romeo
   DVD: UDF (Ver1.02のみ)、UDF-ブリッジ、ISO9660レベル1/レベル2、Romeo
   SDカード/USBメモリー: FAT16、FAT32
- パケットライトには非対応
- 拡張子が.MP3、または.WMAのファイル(雑音や故障の原因となるため、MP3/ WMAファイル以外には「.MP3」「.WMA」の拡張子をつけないでください)
  - ※1 マルチセッション対応で記録したディスクは、最大40セッションまで再生可能です。(DVD-R/ RWはマルチセッション未対応)

### MP3ファイルについて

- ID3-Tag: Ver1.x、2.xのalbum (Disc Titleとして表示)、track (Track Titleとして 表示)、artist (Track Artistとして表示)の表示に対応
- エンファシス:44.1kHzのファイル再生時のみ対応
- 再生可能なサンプリング周波数 MPEG1:44.1kHz/48kHz/32kHz MPEG2:22.05kHz/24kHz/16kHz
   ※音質面においては44.1kHz以上を推奨
- 再生可能なビットレート MPEG1:32kbps~320kbps MPEG2:8kbps~160kbps
   ※音質面においては128kbps以上を推奨
- MP3i (MP3 interactive)、mp3 PR0フォーマット非対応
- VBR (バリアブルビットレート) で記録されたMP3ファイルは音飛びする場合があります。
- 記録時間の短いファイルは再生できないことがあります。
- ディスク、SDカードまたはUSBメモリー内に音楽データ以外の大きなデータが入って いると、曲が再生できない場合があります。
- 低ビットレートのファイルを早送り・早戻しすると、再生時間の表示がずれることがあります。
- Windows Media Player、iTunes以外のTAG編集ソフトでTAG情報を変更すると、 TAGが正常に表示されないことがあります。

### WMAファイルについて

- 作成するパソコンのソフトウェアによっては、アルバム名が文字化けすることがあります。
- WMA9 Professional、WMA9 Voice、WMA9ロスレスフォーマット非対応。
- ディスクまたはSDカード/USBメモリー内に音楽データ以外の大きなデータが入って いると、曲が再生できない場合があります。
- 再生可能なサンプリング周波数は記録メディアによって異なります。下記の表をご参照 ください。
- 再生可能なビットレートは記録メディアによって異なります。下記の表をご参照ください。

|        | ディスク          | SDカード            | USBメモリー       |
|--------|---------------|------------------|---------------|
| ビットレート | サンプリング周波数     | サンプリング周波数        | サンプリング周波数     |
| (kbps) | (kHz)         | (kHz)            | (kHz)         |
| 192    | 48/44.1       | 48/44.1          | 48/44.1       |
| 160    | 48/44.1       | 48/44.1          | 48/44.1       |
| 128    | 48/44.1       | 48/44.1          | 48/44.1       |
| 96     | 44.1          | 48/44.1          | 44.1          |
| 80     | 44.1          | 44.1             | 44.1          |
| 64     | 44.1          | 48/44.1/32       | 44.1/32       |
| 48     | 44.1/32       | 44.1/32          | 44.1/32       |
| 44     | —             | 32               | 32            |
| 40     | 32            | 32               | 32            |
| 36     | —             | 32               | 32            |
| 32     | 44.1/32/22.05 | 44.1/32/22.05    | 44.1/32/22.05 |
| 22     | 22.05         | 32/22.05         | —             |
| 20     | 32/22.05      | 44.1/32/22.05/16 | _             |
| 16     | 22.05         | 22.05/16         | _             |
| VBR*   | 48/44.1       | 48/44.1          | 44.1          |

※ビットレートによって、部分的に音飛びや音切れがしたり、ノイズが生じる場合があります。

### MP3・WMAの記録メディアについて

- ディスク内の最大フォルダ・ファイル・トラック数: フォルダ:255(ルートを含む) ファイル:512(1フォルダあたり最大255)
- SDカード内の最大フォルダ・ファイル・トラック数: フォルダ:500 ファイル:4000(1フォルダあたり最大99)
- USBメモリー内の最大フォルダ・ファイル・トラック数: フォルダ:500 ファイル:8000(1フォルダあたり最大255)

#### ディスクのフォルダ構成

MP3/WMAファイルを記録したディスクのイメージ(例:1~4階層の場合)は、下図のようになります。

曲のないフォルダは飛ばして再生順序を決めます。

下図の場合の再生順序は、(1) → (3) → (5) → (8) → (10) → (13) → (15) となります。

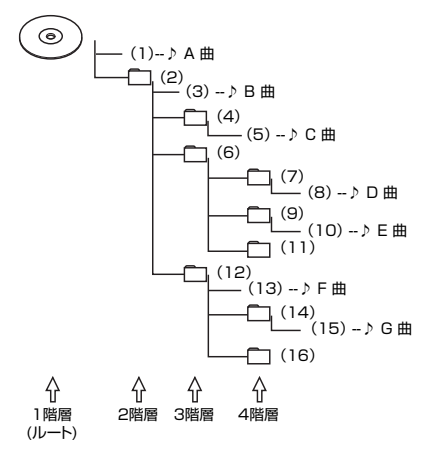

 ディスクの場合、8階層(ルートディレクトリを含む)までのMP3/WMAファイルの 再生に対応していますが、多くのフォルダを持つ場合は再生がはじまるまでに時間がか かります。

#### SDカード/USBメモリーのフォルダ構成

MP3/WMAファイルを記録したSDカードのイメージは、下図のようになります。

SDカードでは3階層目にあるMP3/WMA音楽ファイルのみが認識されます。曲のないフォ ルダは飛ばして再生順序を決めます。

下図の再生順序は、アルファベット順となります。

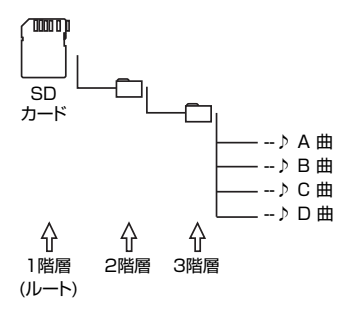

USBメモリーでは階層の指定はなく、MP3/WMA音楽ファイルのみが認識されます。

- MP3/WMAファイルを含まないフォルダは認識されません。
- USBメモリーの場合、8階層(ルートディレクトリを含まない)までのMP3/WMAファイルの再生に対応していますが、多くのフォルダを持つ場合は再生がはじまるまでに時間がかかります。
- SDカードの場合、3階層目にあるMP3/WMAファイルの再生のみに対応しています。
- SDカードで1つのフォルダに99以上のトラックが入っている場合、またはUSBメモリーで1つのフォルダに255以上のトラックが入っている場合はパソコンでデータが書き込まれた順序により、認識されるトラックは変わります。
- SDカード/USBメモリーで1つのフォルダにMP3/WMAファイル以外のファイルを 入れた場合、認識されるトラック数が少なくなることがあります。
- SDカード/USBメモリーの各階層で認識可能なフォルダ数は最大500(2階層:アー ティスト名フォルダ、3階層:アルバム名フォルダとも)になります。

#### 本機でMP3/WMAを再生するためのご注意

- ・最大数を超えてフォルダ・ファイル・トラックが記録されているディスク、SDカード、 USBメモリーの場合、超過しているフォルダ・ファイル・トラックは本機では認識されま せん。また、本機でのフォルダおよびファイルの表示順序は、パソコンでの表示順序とは 異なります。
- フォルダを含めたファイル名が長い場合、そのファイルは再生できないことがあります。
- MP3/WMAのファイル名を表示する場合、ファイル名の長さによってはファイル名の最後に拡張子の一部(./.m/.mp/.W/.WM)が残る場合があります。その場合には、作成するファイル名の長さを調整してください。(拡張子の一部が残るファイル名の長さは使用するファイルシステムによります)

## いろいろな再生方法

- 再生中のディスクおよびトラックタイトルなどの情報は、本機内にあるGracenote Music Recognition Service<sup>SM</sup>の情報です。またCD-TEXT対応ディスクであれば、ディスク内の情報 を表示できます。
- Gracenote Music Recognition Service<sup>™</sup>からタイトル情報が得られない場合や、CDから CD-TEXTの情報が得られない場合は、トラックタイトルは表示されず、「Track01」などの番号 が表示されます。
- Gracenoteについて詳しくは、「Gracenote<sup>®</sup> Music Recognition Service<sup>SM</sup>について」
   (P.248) をご覧ください。
- ノンストップCD(トラックとトラックがつながっているCD)を再生すると、トラックとトラックの間に2~3秒の無音部が空いて再生されます。

## フォルダ、トラックを選ぶ

タイトルリストから選択したり、番号を入力してフォルダやトラックを再生します。

・ 本機では、CDを録音して再生できるMUSIC RACKという機能があります。初期状態では、CD
を挿入すると、自動的に録音が始まるよう設定されています。

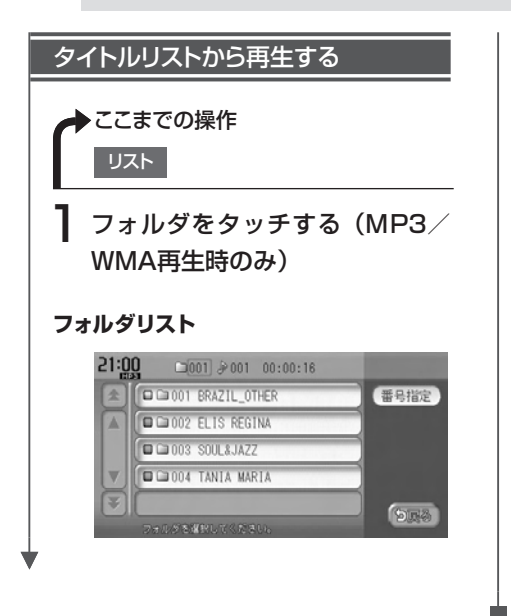

選択したフォルダの先頭から再生がは じまります。

聴きたいトラックを指定する場合、ま たはフォルダが設定されていない場合 は、手順2に進んでください。

₽ トラックをタッチする

トラックリスト

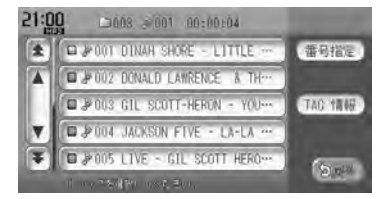

選択したトラックから再生がはじまり ます。

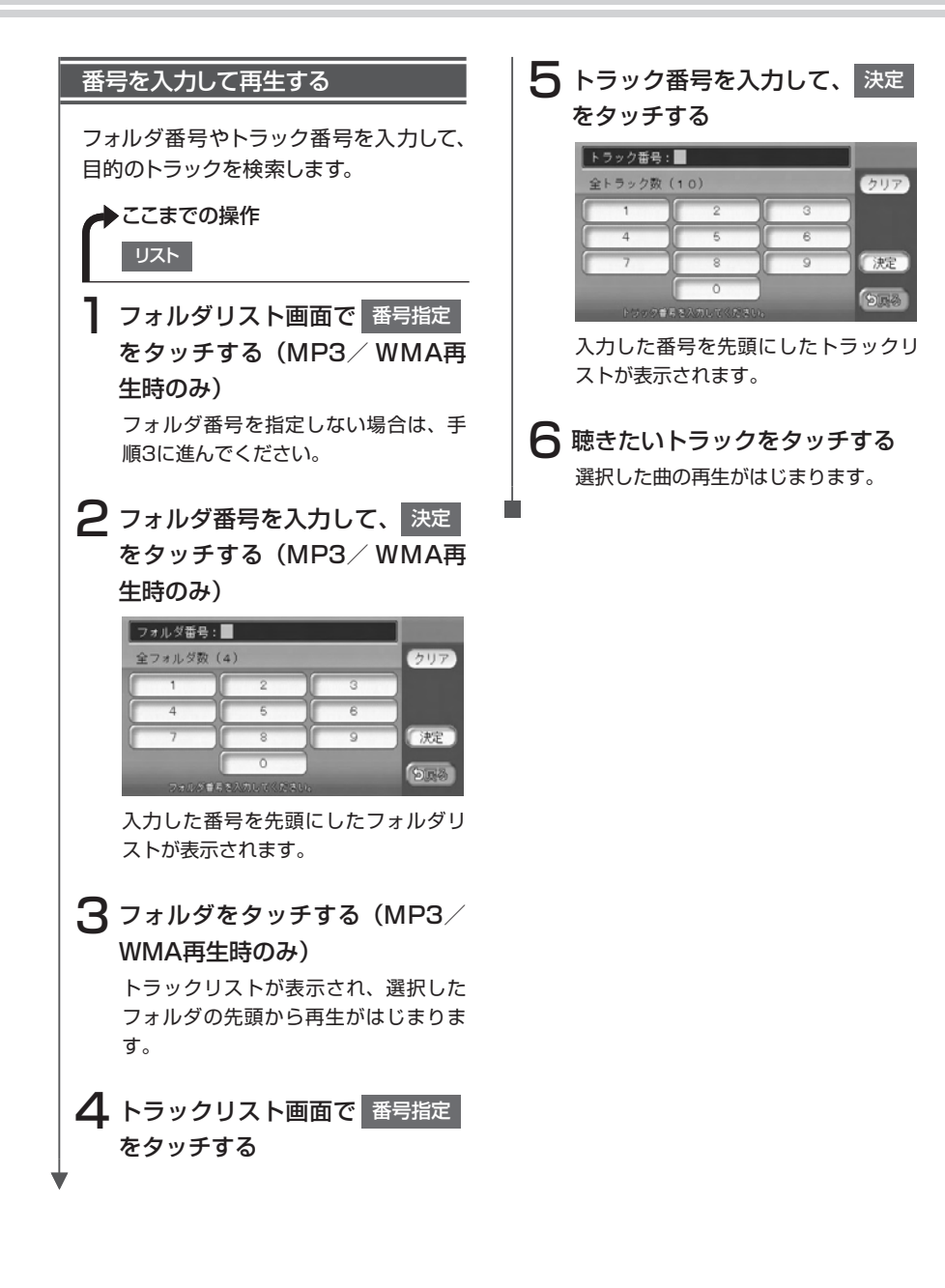

## リピート・スキャン・ランダム再生をする

#### リピート・スキャン・ランダム再生をする ▶ここまでの操作 機能 目的の項目をタッチする CD表示画面 機能メニュー REPEAT D TRACK 初期設定 0 TRACK RANDOM SRA PFF-A 演奏方法を選択してくたる **REPEAT**: 現在再生中のトラックのみをリピート 再生します。 SCAN: 現在再生中のCDの各トラックの出だし を10秒間ずつ再生します。 **RANDOM**: 現在再生中のCDの全トラックをランダ ムに再生します。

#### MP3/WMA表示画面

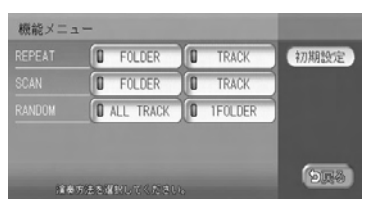

REPEAT :

現在再生中のフォルダ全体、またはト ラックのみをリピート再生します。

#### SCAN :

各フォルダの先頭トラックの出だし、 または現在再生中のフォルダの各ト ラックの出だしを10秒間ずつ再生しま す。

RANDOM :

全フォルダの全トラック、または現在 再生中のフォルダの全トラックをラン ダムに再生します。

## 情報を表示する

## トラック情報、CD-TEXT、TAG情報を表示する

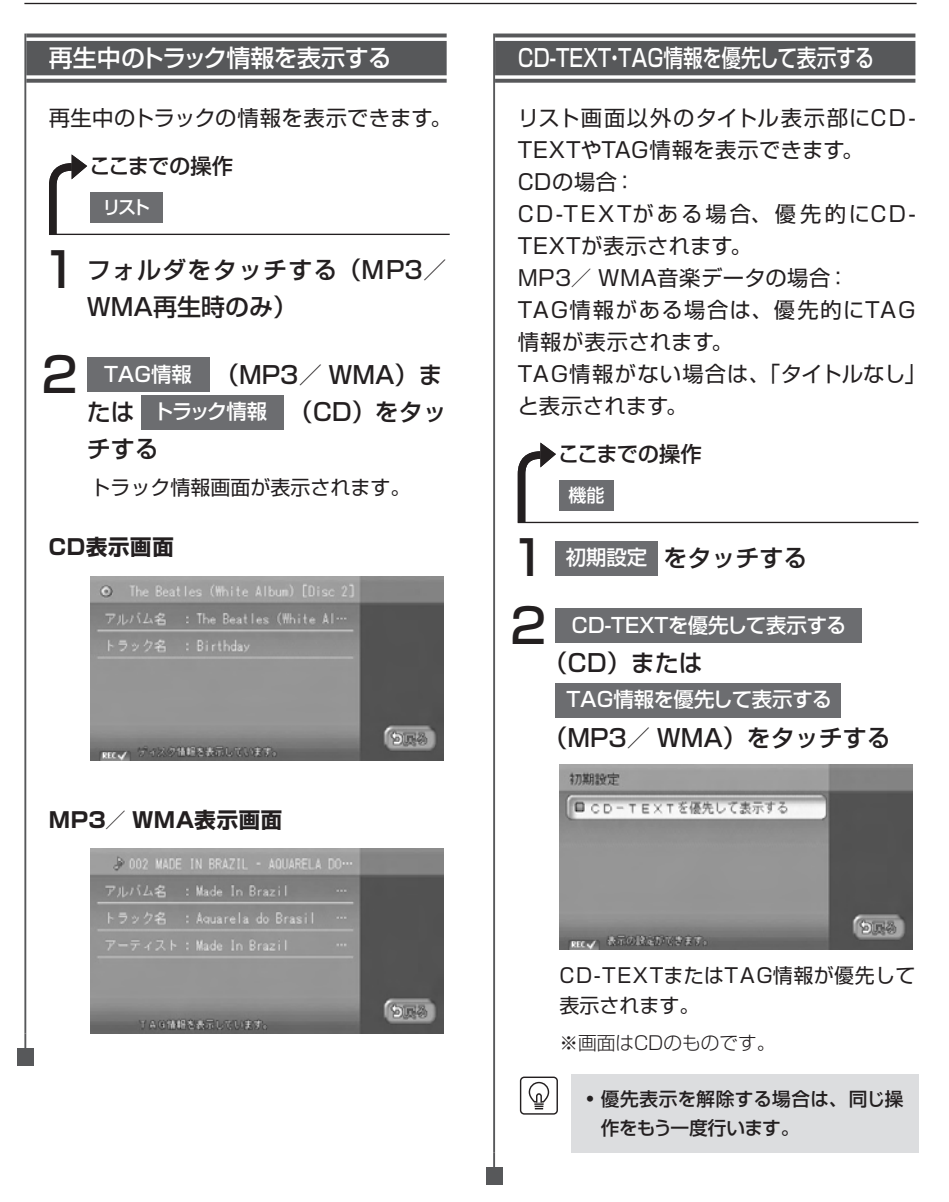

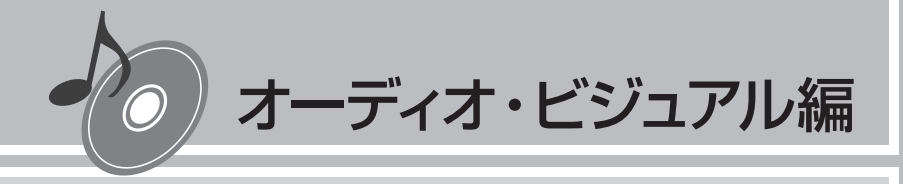

## MUSIC RACKを使う

本機では、CDを録音して再生できる、MUSIC RACKを お楽しみいただけます。 MUSIC RACKの基本的な操作方法については、 Q-P.105~Q-P.110をご覧ください。

| MUSIC RACKについて   | 124 |
|------------------|-----|
| 録音設定を変更する        | 125 |
| いろいろな再生方法        | 127 |
| アルバム・トラック情報を編集する | 130 |

## MUSIC RACKについて

#### MUSIC RACKの仕様は、以下のとおりです。

| 録音可能トラック数 | 最大1000トラック(アルバムは最大200枚、1つのアルバムに収録できるト<br>ラック数:最大99トラック)<br>※ただし、メモリー容量の範囲内のみ(*) |  |
|-----------|---------------------------------------------------------------------------------|--|
| 録音できる音源音楽 | 音楽CDのみ (**)                                                                     |  |
| 音質        | ATRAC3という音声圧縮技術を採用しています。<br>CDの音質を損なわず、容量を約1/10(高音質モード)に圧縮できます。                 |  |

(\*) メモリー容量については、「本機の情報を見る」(P.59)をご覧ください。

(\*\*) 録音できるCDについては、「本機で使えるCD」(P.114)をご覧ください。

本機は、SCMS(シリアルコピーマネージメントシステム: Serial Copy Management System)の規格に準拠したデジタルオーディオ機器です。SCMSでは、各種デジタルオーディ オ機器の間で「デジタル信号をデジタル信号のまま録音する」というデジタル信号同士のコ ピーを<1世代まで>と規制しております。

したがって、以下の操作を本機で行えません。

●本機に録音したCDの曲をデジタル出力、デジタルコピーすること

●デジタル録音したCD-RとCD-RWおよびコピーの禁止されているCDを録音すること

## タイトル表示について

CDを本機に録音すると、本機内蔵のGracenote Music Recognition Service<sup>™</sup>のデータ ベースからタイトル・読み・アーティスト名・ジャンルの情報が取得され、画面上に表示さ れます。

情報を取得できなかったCDには録音した日付が表示されます。 また、CDや曲によっては、情報の取得ができない場合があります。

 Gracenote Music Recognition Service<sup>SM</sup>のデータベースは、インターネット上の Gracenoteデータベースから最新の情報に更新できます。
 詳しくは、「アルバム情報の更新について」(P.207)をご覧ください。

ଜ

## 録音設定を変更する

MUSIC RACKにCDを録音するには、自動録音、手動録音の2つの方法があります。初期状態では、CDを挿入すると自動的に録音を開始する自動録音に設定されています。

録音中はSDカードの再生は行えません。

### 自動録音の設定を変更する

| 録音速度を変更する               | 挿入と同時に録音:1倍速       :         CD再生時に1倍速でCDが録音されます。         挿入と同時に録音:2倍速         「「」」         「「」」         ・         長時間録音         をタッチすると、長時間録音モード(LP)に設定されます。         工場出荷時は、高音質モード(HQ)         に設定されています。長時間録音モードは、高音質モードに比べ録音曲数は         多くなりますが、音質は低くなります。         高音質モードのビットレート:         132kbps |
|-------------------------|----------------------------------------------------------------------------------------------------|
| 挿入と同時に録音:2倍速 をタッ<br>チする | 66kbps<br>・長時間録音モード(LP)で録音され<br>た曲を再生すると、アルバム/トラッ<br>ク番号の下に「LP」と表示されます。<br>・録音可能なトラック数は、高音質モー<br>ドで最大500トラック、長時間録音<br>モードで最大1000トラックです。ア<br>ルバム数、トラック数、録音可能容量<br>(2G byte)のいずれかが超えた場<br>合は録音できません。                                                                                                   |

### 手動録音の設定をする

CDを再生中に手動でMUSIC RACKに録音するよう設定できます。

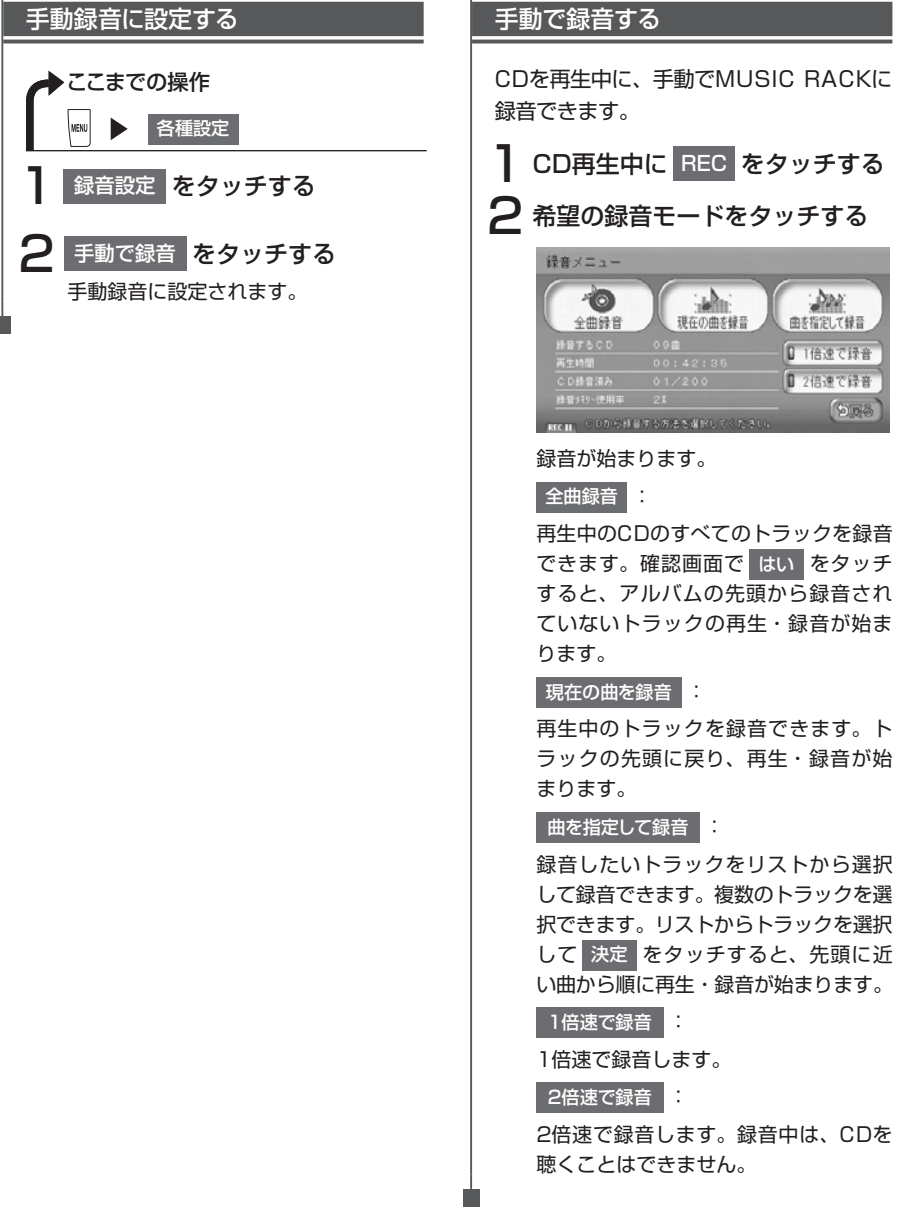

## いろいろな再生方法

## アルバム・トラックを選ぶ

□ ₽ 05 Sexv Sadie

選択したトラックが再生されます。

Ŧ

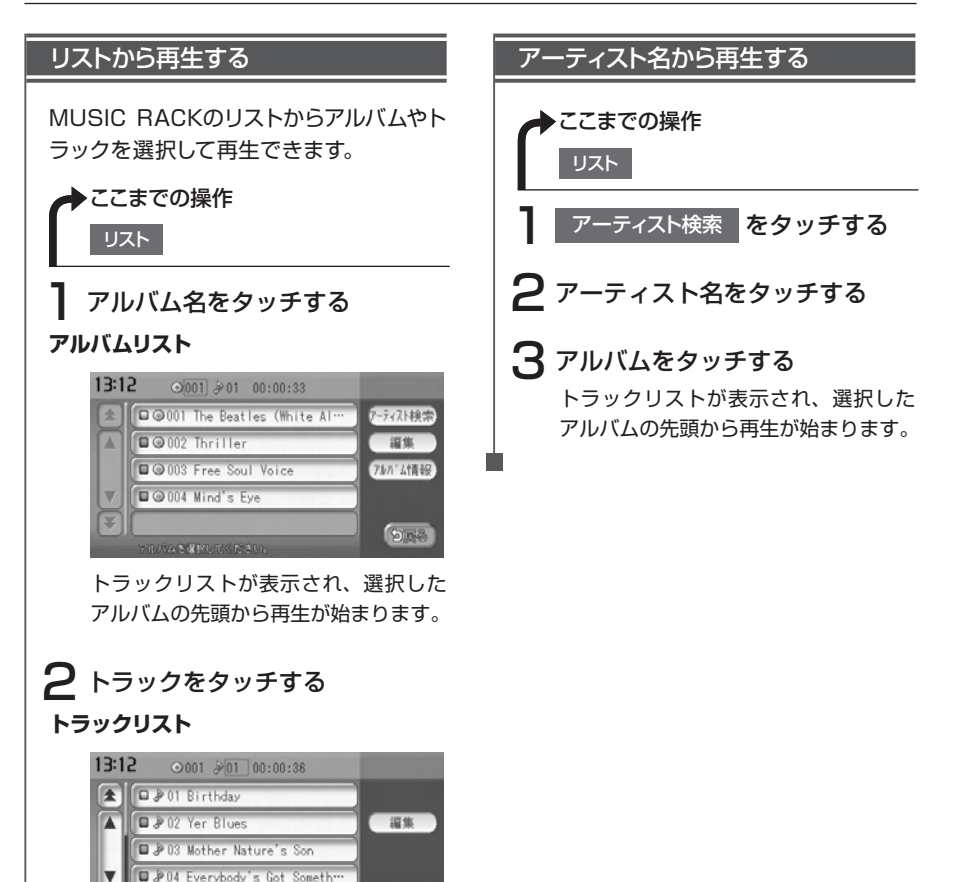

SRA

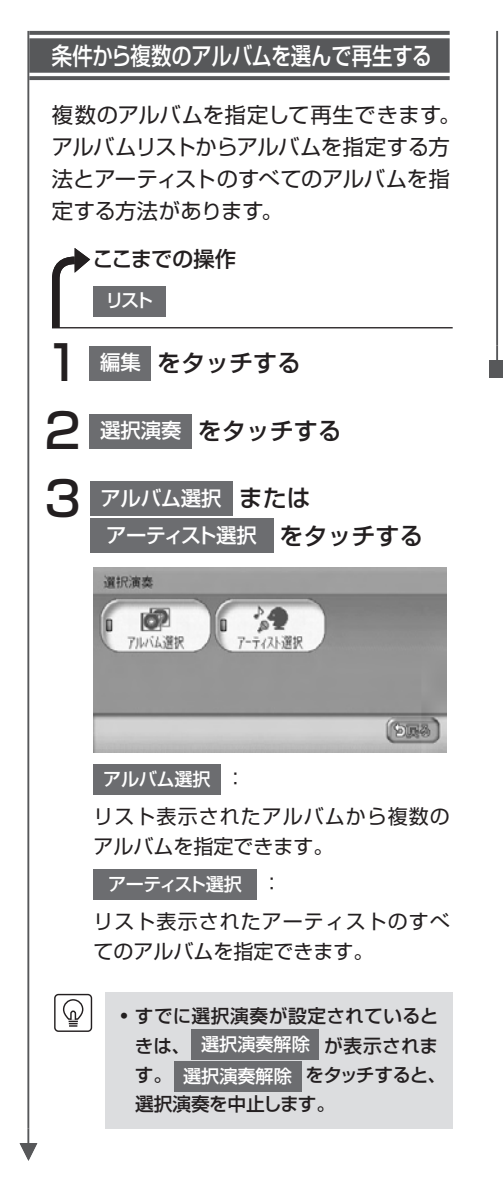

### 4 アルバムまたはアーティスト名を 選択して、決定 をタッチする

| * | □ 	 Jon Lucien      | 選択解除 |
|---|---------------------|------|
|   | □ @ Michael Jackson |      |
|   | □ @ The Beatles     |      |
| V | □ @ Various Artists | 決定   |

選択した項目が再生されます。

### リピート・スキャン・ランダム再生をする

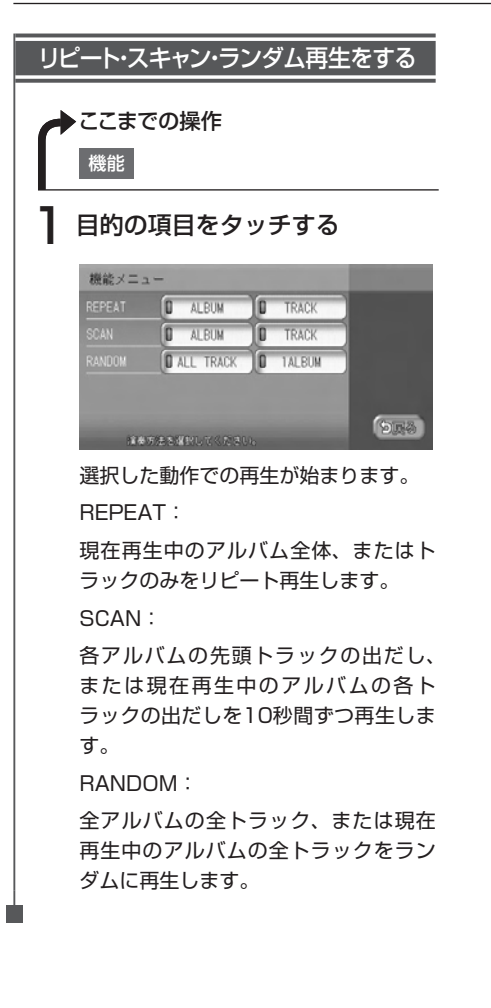

## アルバム・トラック情報を編集する

### アルバムを編集する

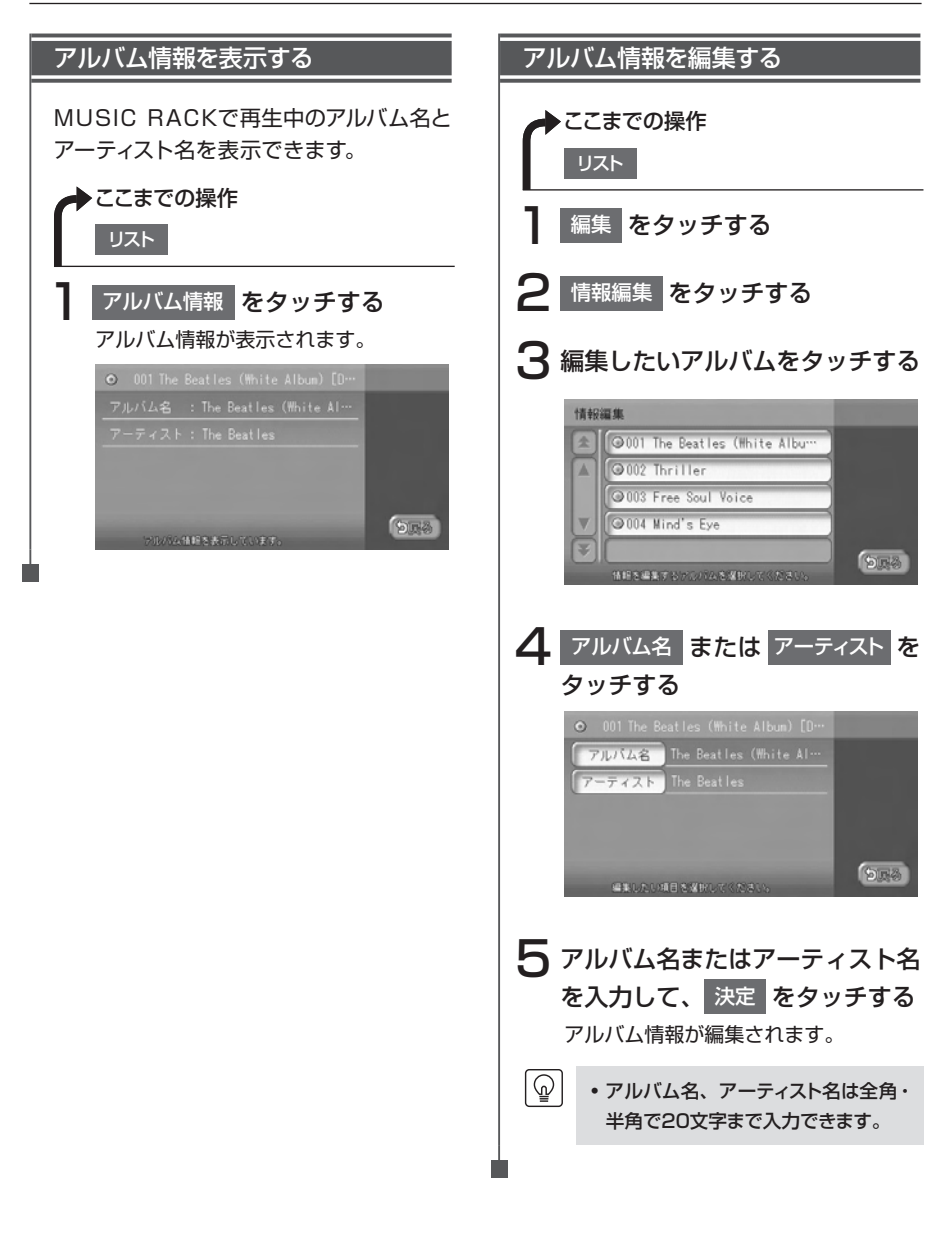

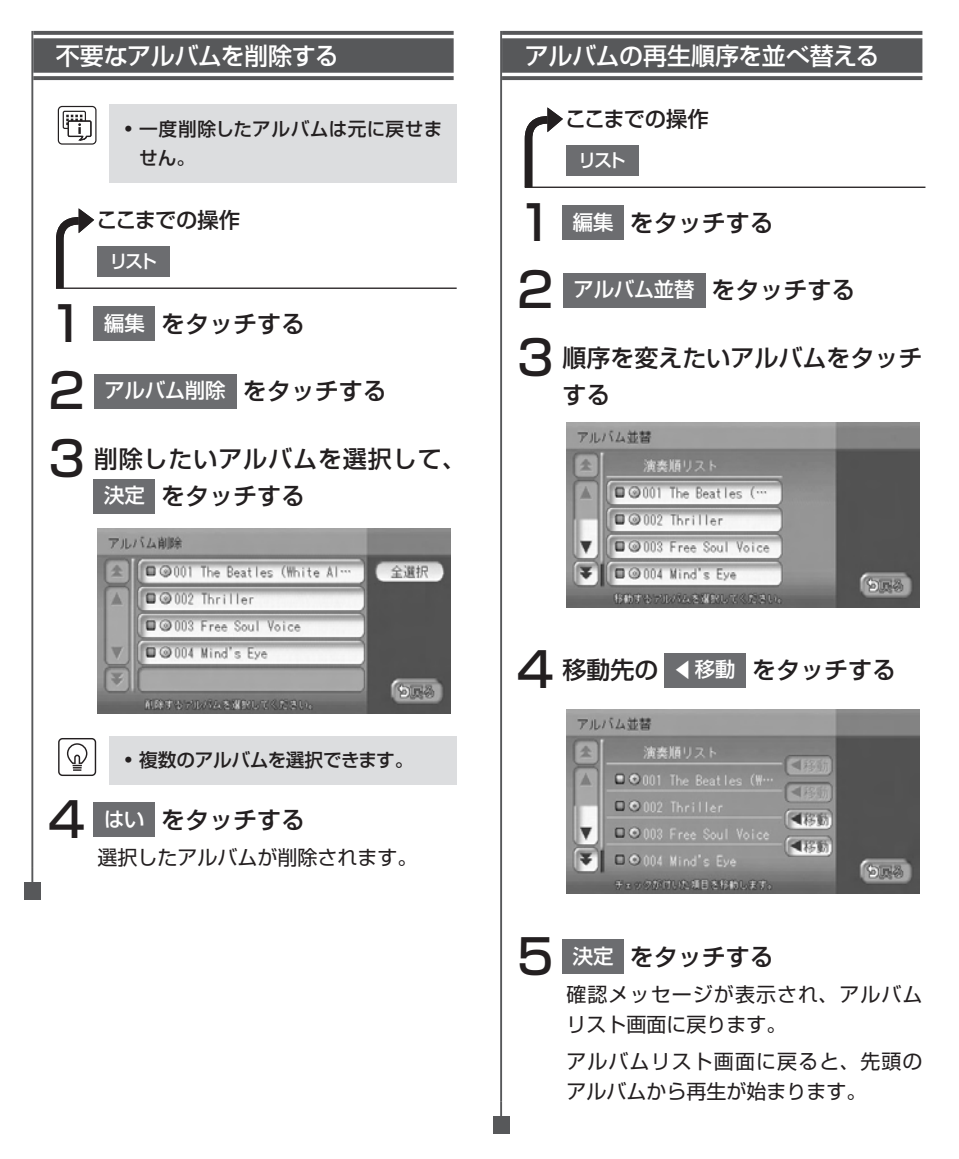

### トラックを編集する

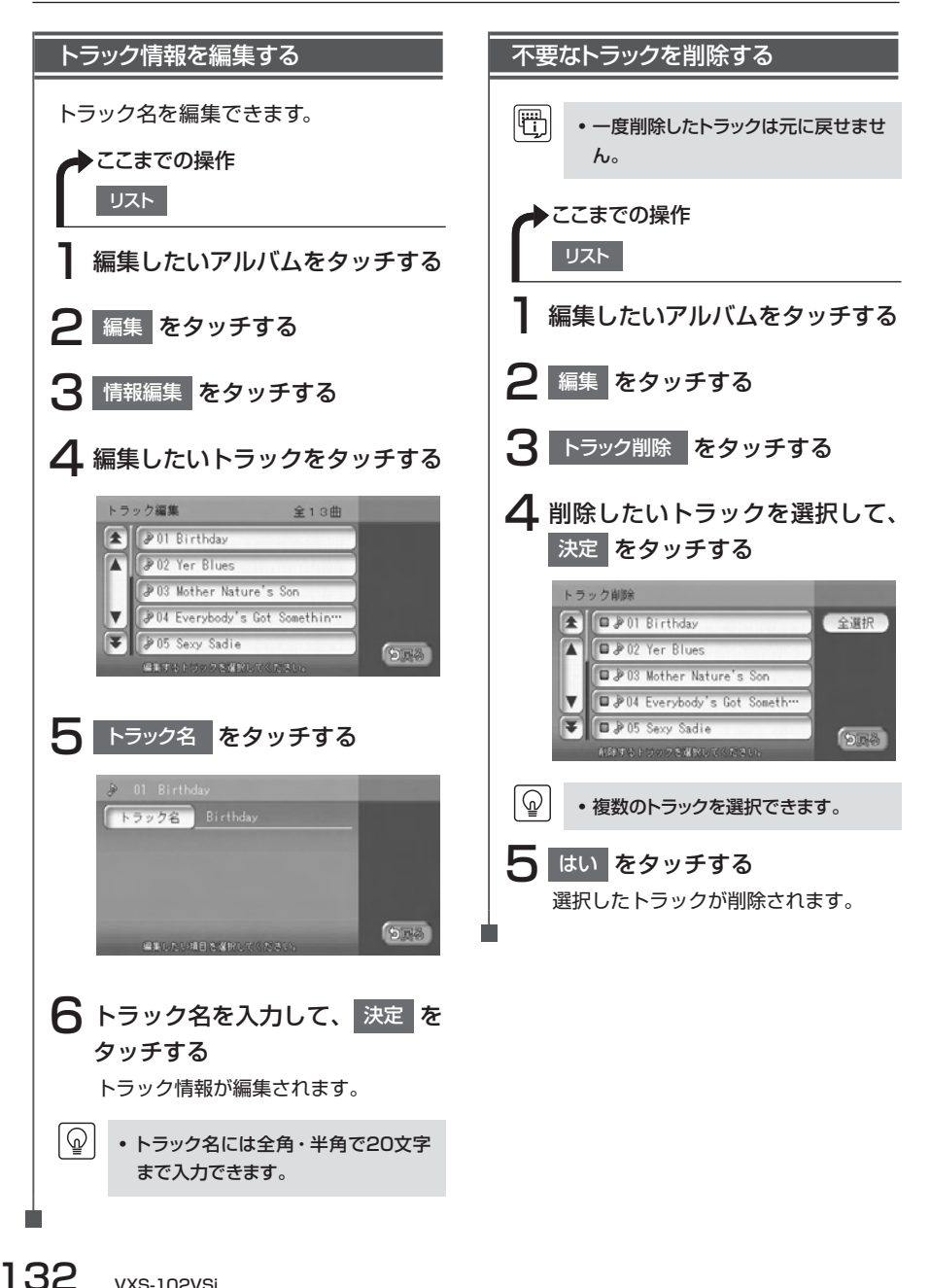

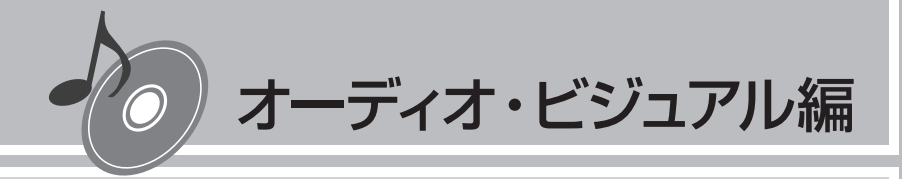

## USBメモリーの オーディオを聴く

お手持ちのUSBメモリーと本機をつないで、MP3/WMAの音楽を聴くことができます。

 USBメモリーの音楽を聴く

別売のUSBケーブルにUSBメモリーを接続することにより、パソコンで編集したMP3/WMA形式の音楽データを本機で再生することができます。

### 音楽データの保存方法について

USBメモリーには、MP3またはWMA形式の音楽ファイルを保存してください。 USBメモリー内の階層は、9階層(ルートを含む)までです。 アーティスト名、アルバム名、トラック名の文字数合計は半角で250文字以内にしてください。

- ・ USBメモリーに保存できる音楽データの最大数について詳しくは、「本機で使えるMP3・WMA」
   (P.115)をご覧ください。
  - 音楽データを保存する際の注意事項について詳しくは、「本機で使えるMP3・WMA」(P.115) をご覧ください。

### USBメモリーについて

- ・マスストレージクラスのUSBフラッシュメモリー (USBメモリーデバイス) に対応しています。
- 下記のようなUSBメモリーには対応していません。
  - パーティションが複数あるUSBメモリー
  - ・電流が500mAを超えるUSBメモリー
  - ・パソコンに接続した際、ドライバを要求されるUSBメモリー
  - ・セキュリティ機能など、特殊な機能が付いているUSBメモリー
  - SONY製Walkmanには非対応
  - その他一部再生できないマスストレージクラスのUSBフラッシュメモリーがあります。
- USBメモリーに記憶されている音楽データを本機で編集することはできません。
- USBハブ、USB延長ケーブルを介した接続には対応していません。
- USBメモリーの音楽再生中にUSBメモリーを取り外さないでください。
- 本機で再生する音楽データは必ずバックアップをしてください。使用状況によってはUSB メモリーの保存内容が失われる恐れがあります。消失した音楽データについては補償でき ませんので予めご了承ください。

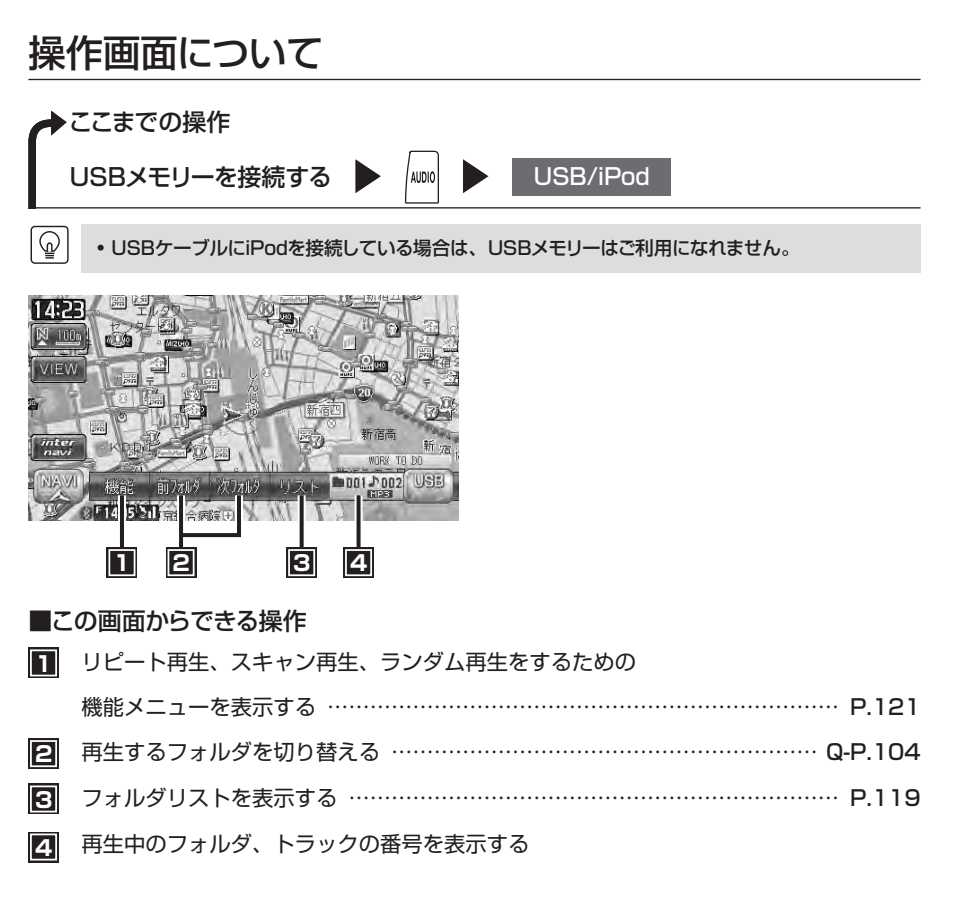

### USBメモリーのオーディオを再生する

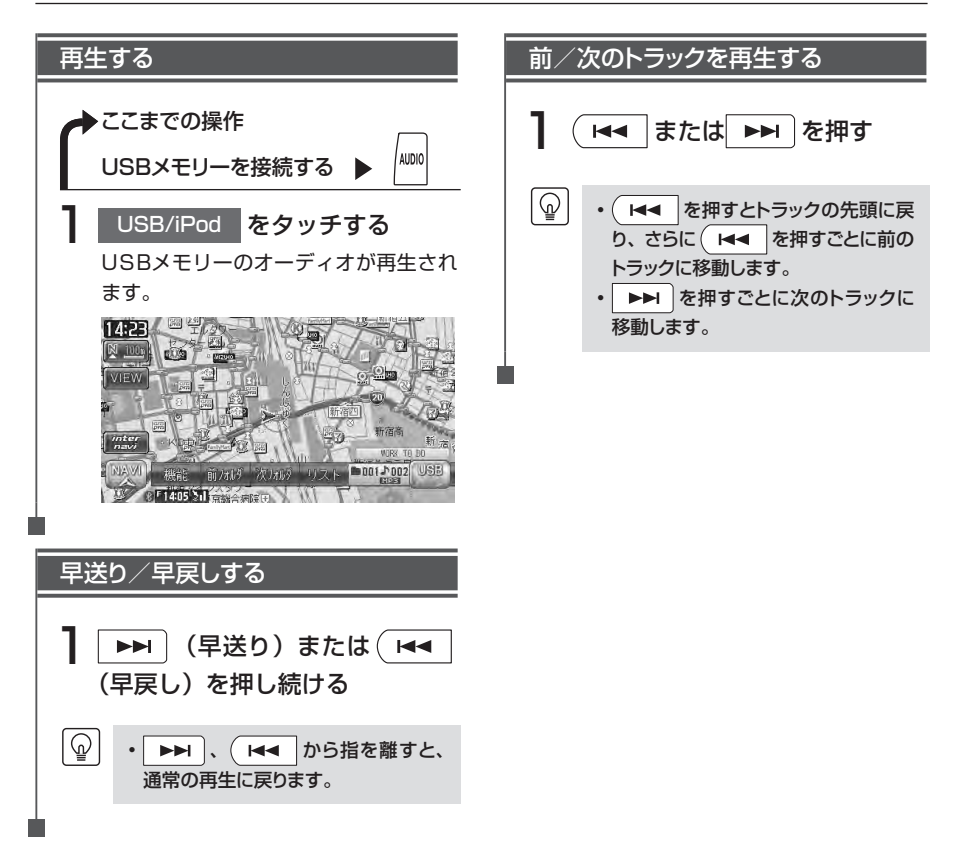

以降の操作はSDカードからの再生と同様です。下記のページを参照して操作を行ってください。

- フォルダ/トラックリストからダイレクトに選曲する………………………………………

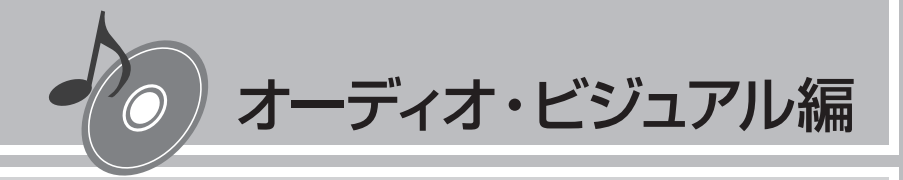

## iPodを聴く iPodビデオを観る

本機では、iPod(別売)を接続して、iPod内の音楽デー タやビデオ映像をお楽しみいただけます。 iPodの基本的な操作方法については、Q-P.111~ Q-P.114をご覧ください。

| 接続できるiPod ······ | 138 |
|------------------|-----|
| いろいろな再生方法        | 140 |
| 情報を表示する          | 143 |
| iPodの接続方法を切り替える  | 144 |

## 接続できるiPod

Made for iPod 6

本機は第5世代iPod、iPod classic、iPod nano、iPod touchに対応しています。詳細は 以下の表をご覧ください。iPodは本機に付属していません。お手持ちのiPodをお使いくださ い。iPodを本機に接続するには、iPodに付属のiPodケーブルを、USB接続コード(別売) のUSB端子に接続します。iPodビデオを観るには、別売のUSB接続コード、VTRコードに 加え、お客様に別途ご用意いただくビデオ出力対応のドックコネクタ接続ケーブルが必要で す。

また、接続可能なiPodについての最新の情報は、弊社ホームページをご確認ください。

| 接続可能なiPod                                     | 備考      |
|-----------------------------------------------|---------|
| iPod(第5世代)                                    | ビデオ再生可  |
| iPod classic (80GB、120GB、160GB) <sup>*1</sup> | ビデオ再生可  |
| iPod nano(第1世代、第2世代)                          |         |
| iPod nano(第3世代、第4世代 <sup>*1</sup> )           | ビデオ再生可  |
| iPod touch (第1世代 <sup>*2,*3</sup> )           | ビデオ再生不可 |
| iPod touch (第2世代)                             |         |

※1 ビデオファイルのみ保存している場合、iPodが認識されない場合があります。一つでも音楽ファイ ルを保存すると解消されます。

- ※2 ファームウェア2.0以降では、ビデオを再生することができます。ファームウェアが2.0より古い場 合は、ミュージックモードでのみお使いください。
- ※3 「On-The-Go」は再生できません。iTunesと同期後はプレイリストとして再生できます。

- iPodの動作が停止した場合、カテゴリーリストから曲やビデオを選択することによって操作可能になる場合があります。
- iPodのトラックリピート機能を設定している場合は、正しく動作しない場合があります。
- iPodのシャッフル機能を設定していると正しく動作しない場合があります。その場合は、シャッフル機能の設定を解除してからご利用ください。
- ・エラーメッセージが表示された場合は、一度本機からiPodを取り外して再度接続してください。
- ・ iPodが操作不能になった場合は、iPod本体をリセットし、再度接続してください。

リセット方法の例

F)

#### • iPodの場合:

- 「センター」ボタンと「メニュー」ボタンをAppleのロゴが表示されるまで同時に押し続けます。 • iPod touchの場合:
- 「スリープ/スリーブ解除」ボタンと「ホーム」ボタンを、Appleのロゴが表示されるまで同時に押し続けます。
- ※iPodをリセットして再接続しても動作しない場合は、リセット後、iPod単体で動作することを確認してから接続するようにしてください。
- •車のエンジンを切ったあとは、必ずiPodを取り外してください。接続したままではiPodの電源が 切れない場合があるため、iPodの電源を消耗する恐れがあります。

iPodビデオを接続する

本機でiPodビデオを観るには、以下のイラストのように接続し、「接続方法を切り替える」 (P.144) で、「USB+VTR接続(アナログ音声)」に設定してください。

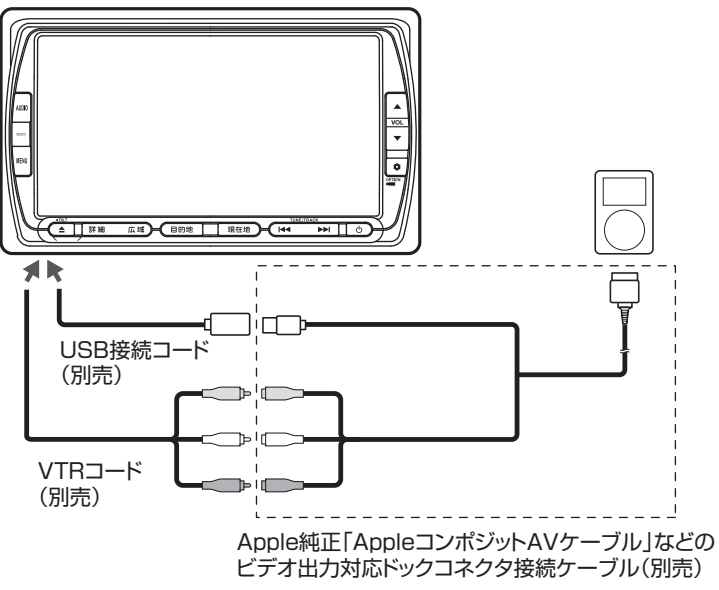

## いろいろな再生方法

## トラックを選ぶ

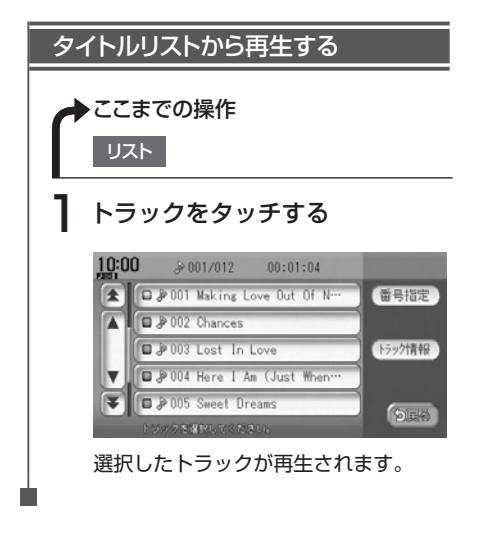

トラック番号を入力して再生する トラック番号を指定して、iPodのトラッ クを再生できます。 ▶ここまでの操作 リスト 番号指定をタッチする ▶ トラック番号を入力して、決定 をタッチする トラック番号: 全トラック数(6) クリア 2 決定 入力した番号を先頭にしたトラックリ ストが表示されます。 3 聴きたいトラックをタッチする 選択した曲の再生がはじまります。

#### いろいろな再生方法

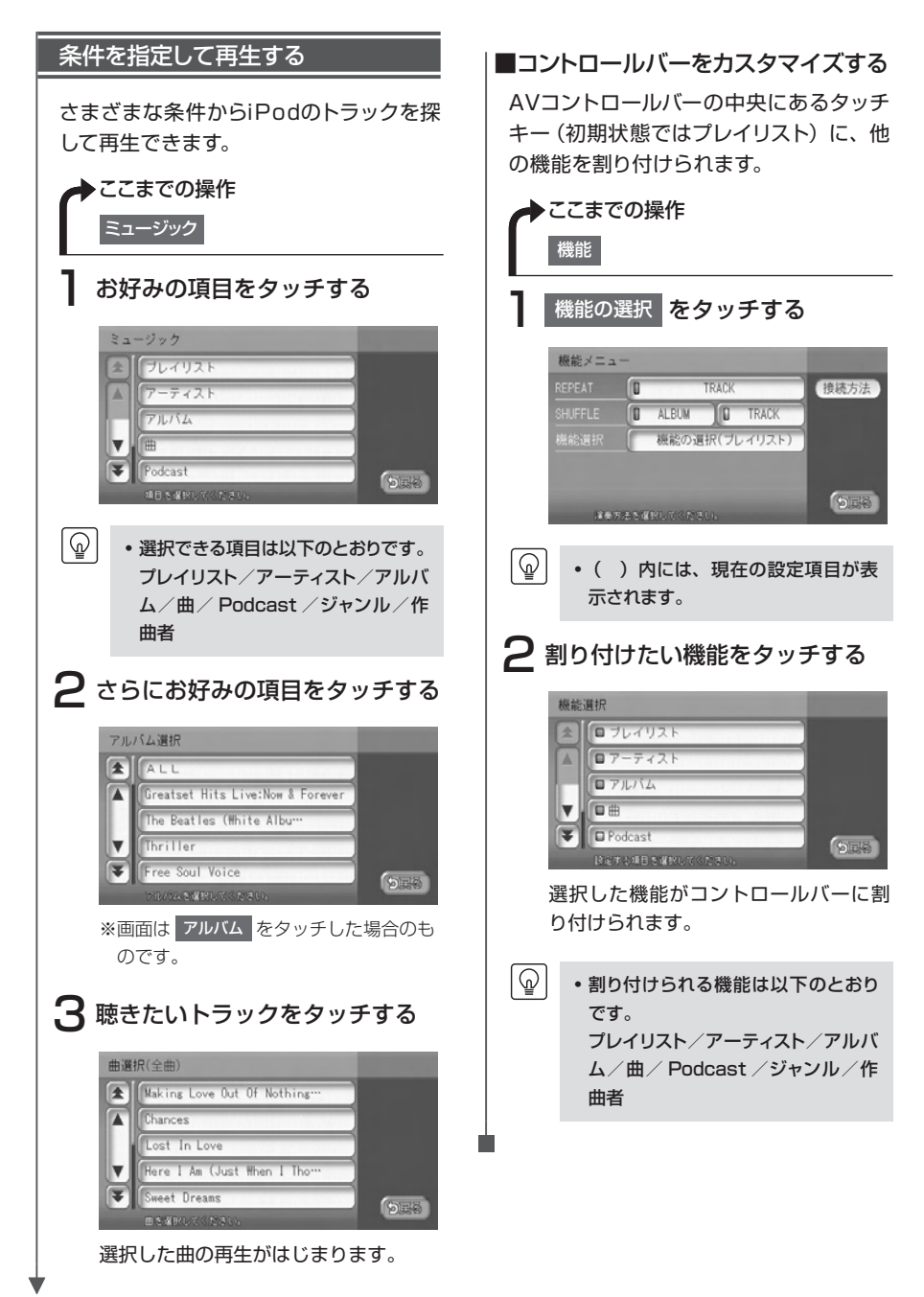

iPodを聴く/iPodビデオを観る

### リピート・シャッフル再生をする

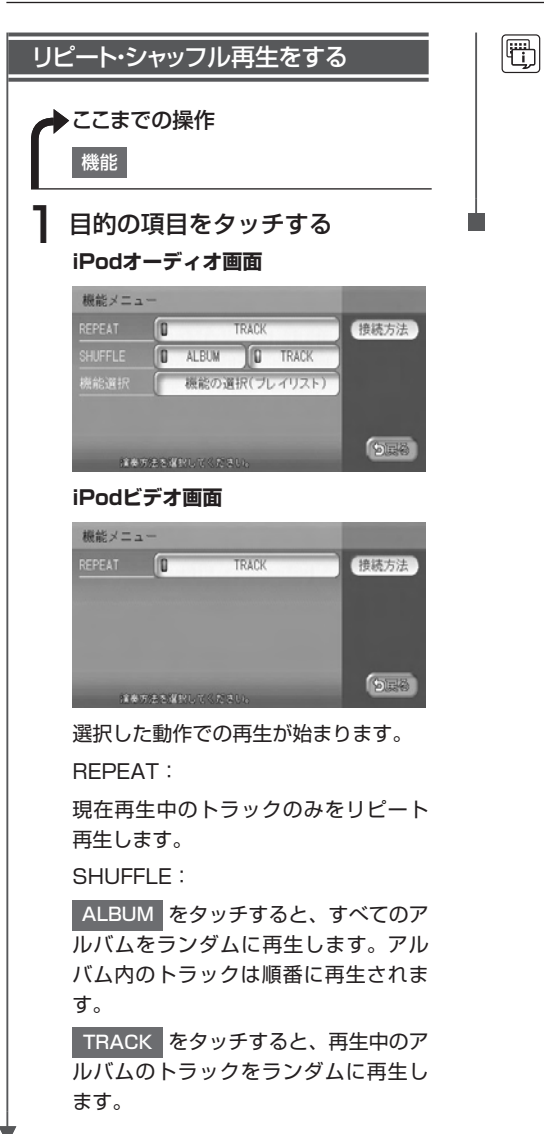

- iPodの機種によっては、リピート再 生ができない場合があります。
  - シャッフル再生中に、iPodをビデオ モードに切り替えると、シャッフル再 生は自動的に解除されます。

情報を表示する

## トラック情報を表示する

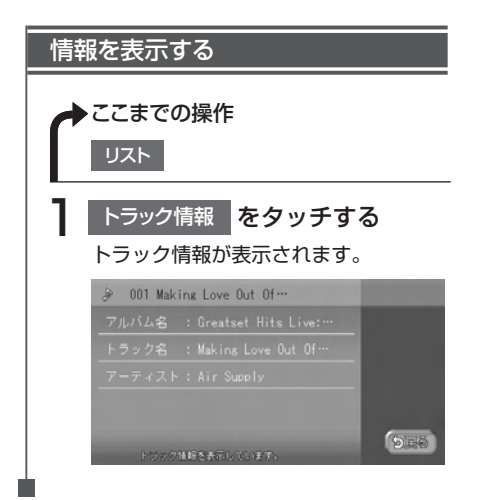

iPodの接続方法を切り替える

### 接続方法を切り替える

iPodの接続方法を、「USBのみ」または「USB+VTR接続」から選択します。 工場出荷時は「USBのみ」に設定されています。

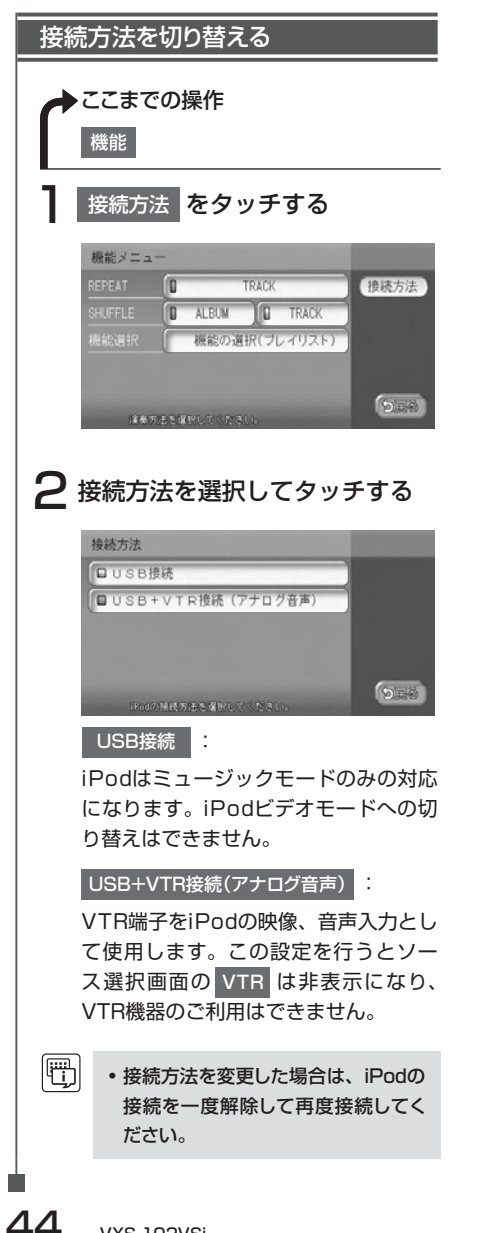

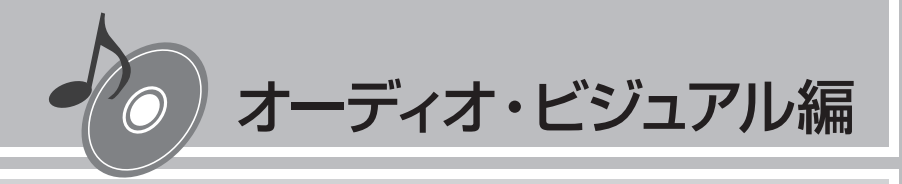

## Bluetoothオーディオを 聴く

Bluetoothに対応しているオーディオ機器を本機に登録して、 音楽を再生できます。

Bluetoothオーディオを使う ………………………………………146

## Bluetoothオーディオを使う

## Bluetoothオーディオを本機に登録する(ペアリング)

初めてBluetoothオーディオを利用するときは、本機に登録(ペアリング)する必要があり ます。

- Bluetooth方式に対応しているオーディオ機器を使用してください。ただし、Bluetoothオーディオの種類によっては、ご利用になれない場合やご利用いただける機能に制限がある場合があります。
  - Bluetoothオーディオについて詳しくは、各取扱説明書をご覧ください。
  - Bluetoothオーディオの収納場所、距離によっては、接続できない場合があります。できるだけ 通信状態のよい場所に置くことをお勧めします。
  - 著作権保護された音声はご利用いただけません。
  - 走行中はペアリングを実行できません。

**@** 

- 電話関連機能を実行している間は、オーディオ音声は出力されません。
- Bluetoothオーディオは、10台までペアリングすることができます。11台目をペアリングするには、すでに登録されたペアリング情報を削除する必要があります。

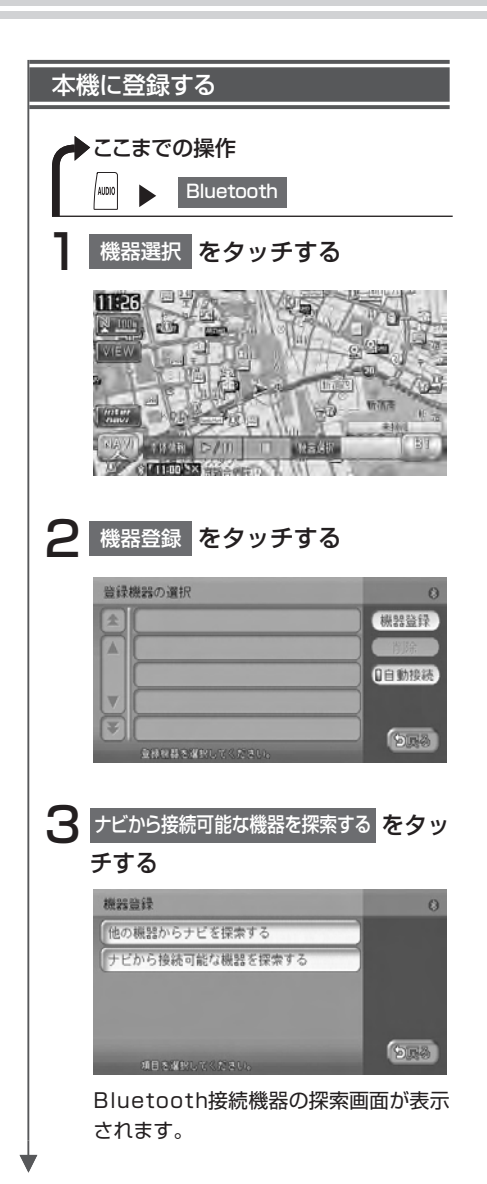

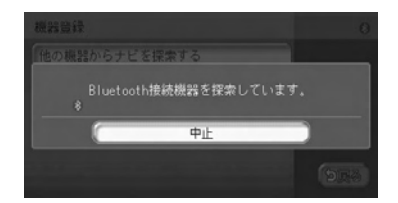

以降の操作については、「携帯電話を登 録する (ペアリング)」(P.69)の手順 5以降をご覧ください。

- ・機器登録画面で
   他の機器からナビを探索する をタッチ
   した場合は、Bluetoothオーディオ
   機器側から本機のパスキー「1212」
   (初期値)を入力しペアリングしてく
   ださい。
  - ペアリング完了後、Bluetoothオー ディオ上で接続するプロファイルを選 択する必要がある場合は、「オーディ オ」を選択してください。詳しくは、 Bluetoothオーディオの取扱説明書 をご覧ください。
  - ペアリングはBluetoothで電話を利用するとき、またはBluetoothオーディオを利用するときのどちらかで一度操作を行えば、再度ペアリング操作を行う必要はありません。
  - Bluetooth対応オーディオ機器の登録を削除するには、「登録情報を削除する」(P.71)を参照してください。

## 操作画面について

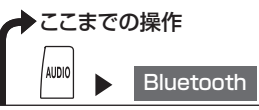

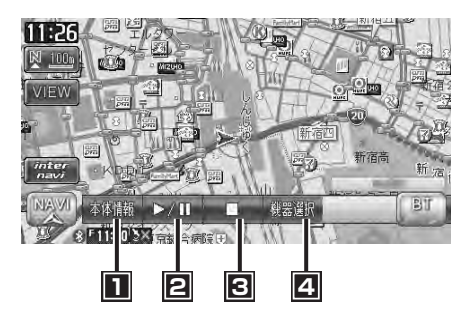

■この画面からできる操作

- 本体情報の表示や、Bluetooth電源のON/OFFを切り替える …………………… P.81
- 2 再生、一時停止をする
- 3 再生を停止する
- 登録(ペアリング)されている機器を表示する、または機器の登録や削除を行う… P.69
- Bluetoothオーディオの種類によって、本機からの再生、一時停止などの操作ができないことが あります。この場合、Bluetoothオーディオから操作してください。詳しくは、Bluetoothオーディ オの取扱説明書をご覧ください。

## Bluetoothオーディオを再生する

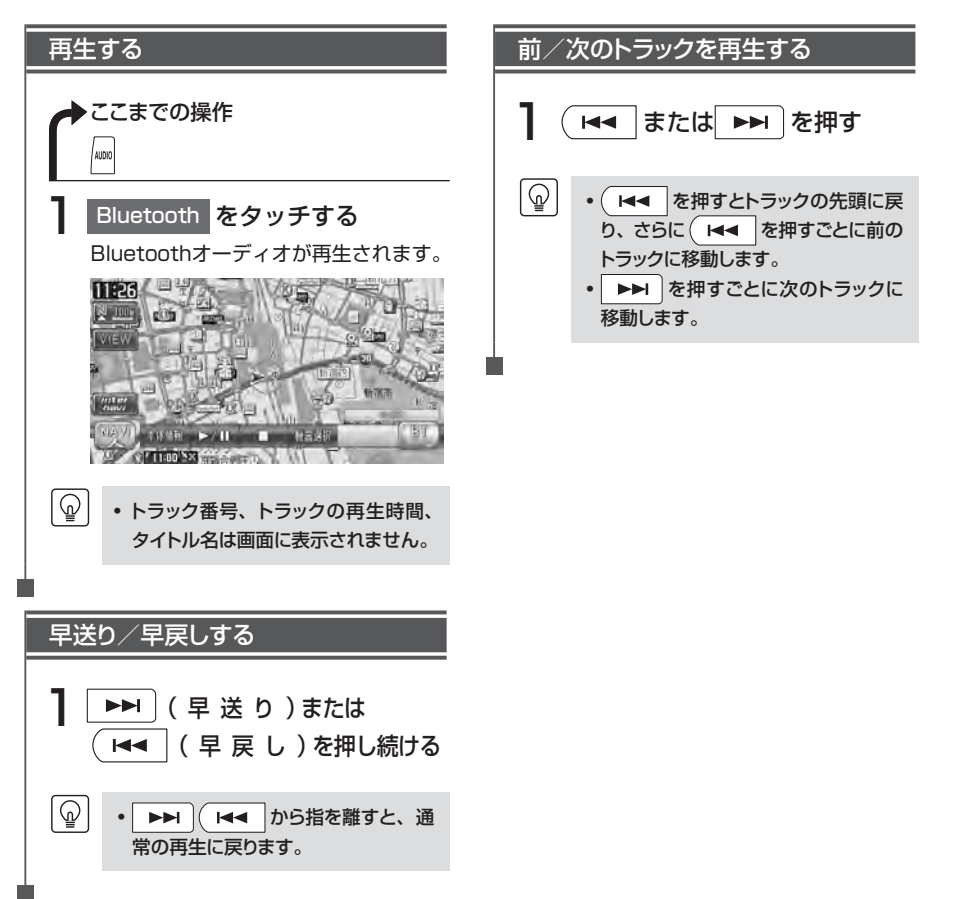

## Memo